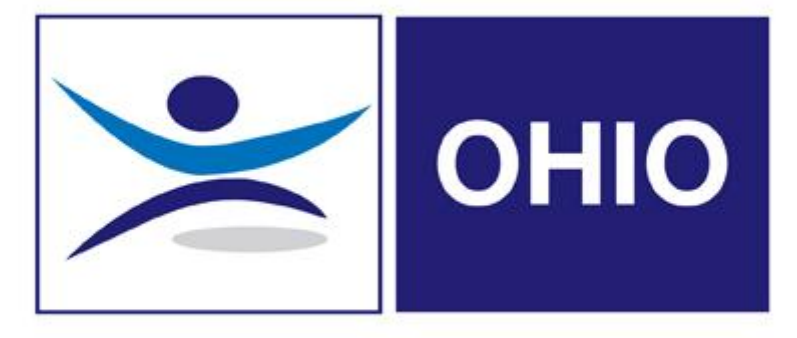

# **OHIO Client User Guide**

## **CLIENT USER GUIDE to OHIO**

## **Index of Contents**

- 1. Accessing OHIO, Home Page and User Login
- 2. How can I see what Departments I have access to?
- 3. How can I see what Employees I have access to?
- 4. How to Search for an Employee
- 5. How to Create a New Employee
- 6. How to Create an Employees Health Surveillance Profile
- 7. How to Create a Health Surveillance Referral
- 8. How to Create a Management Referral (Online Form)
- 9. How to Create a Management Referral (Upload Form)
- 10. How to Create a DAYONE referral via Mobile app
- 11. How to Create a DAYONE referral Online
- 12. How to Book an Appointment
- 13. How to View a Consultation Report
- 14. How to Cancel a Booking
- 15. How to Create a Phil referral
- 16. How to Run Health Surveillance Recall Report
- 17. How to Create Wellbeing Triage Appointment
- 18. Nightworker Assessments
- 19. MI Reports
- 20. Frequently Asked Questions

# **Accessing OHIO & how to Login**

OHIO is accessed on the web, address <u>www.ohiosystems.co.uk</u> this will take you to the landing page below.

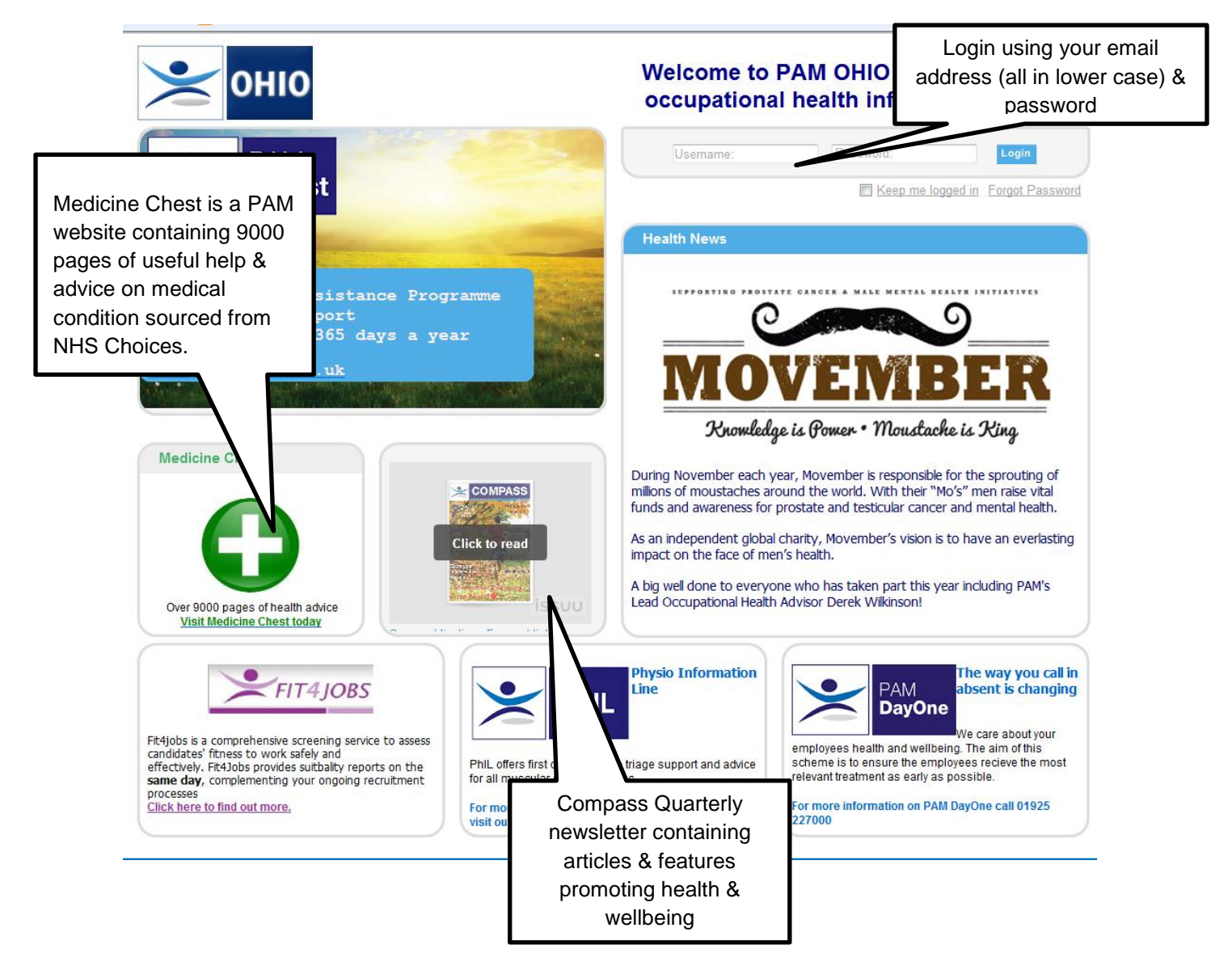

New users should have received their temporary password by email.

If you do not have a password or have forgotten it, click on "Forgot Password", enter your email address and the system will automatically generate a new one and email it to you.

TIP : When you first log in using a temporary password the system will allow you to change your password to one of your own choosing. This password must be a minimum of 7 characters and contain at least 1 capital letter and 1 number.

# **Home Page**

Once you have successfully set your own password you will be taken to your HOME Page. This is the Blue Main Menu bar which provides the first level of navigation through the system and holds links to the major sections of the site.

There is also a series of shortcut buttons for making new referals.

| You are here: Hor                                                                                                    | Client Are                       | ea P                                                      | AM Ser                                                                                                    | vice Rep                                                                      | oorts                                   | Help                                    |                                            |                                      |                               |                           |
|----------------------------------------------------------------------------------------------------|----------------------------------|-----------------------------------------------------------|----------------------------------------------------------------------------------------------------|-------------------------------------------------------------------------------|-----------------------------------------|-----------------------------------------|--------------------------------------------|--------------------------------------|-------------------------------|---------------------------|
| New DayOne<br>Referral                                                                                                    | New<br>Surveillar                | Health<br>nce Referral                                    | New Mar<br>Ref                                                                                                    | nagement<br>erral                                                             | New PhIL<br>Referral                    | Ne                                      | w Wellbein<br>Referral                     | ng                                   |                               |                           |
| mediately un<br>ovides alerts                                                                                                    | derneath is<br>so the Ref        | s the ma<br>erring Ma                                     | nagers 'd<br>anager ca                                                                                                    | ashboard' whi<br>an see at a gla                                              | ch sumn<br>Ince wha                     | narises i<br>It is happ                 | nforma<br>pening                           | tion ai<br>regarc                    | nd<br>ding                    |                           |
| You have 2 master appointme                                                                                                    | ts scheduled within the new      | t 30 days                                                 |                                                                                                    |                                                                               | sch<br>ma                               | Shows wh<br>neduled w<br>ny appoin<br>k | nat Clini<br>vithin 3<br>ntments<br>pooked | ic date<br>0 days<br>s are cu<br>in. | s are<br>& hov<br>urrent      | v<br>ly                   |
|                                                                                                    |                                  |                                                           |                                                                                                    |                                                                               |                                         |                                         |                                            | S                                    | how 5 💌 reco                  | ords per                  |
| Appointment ID                                                                                                    | Date-Ti                          | <u>me</u> •                                               | <u>Clinic</u>                                                                                                    | <u>Clinician</u>                                                              | Du                                      | ation                                   | <u>Referrals  </u>                         | booked in                            |                               | Actio                     |
| 35532                                                                                                    | 18/07/201                        | 4 09:00                                                   | Warrington Co                                                                                                    | Pam Newton                                                                    | Fu                                      | l Day                                   |                                            | 3                                    |                               | View                      |
| 35533                                                                                                    | 25/07/201                        | 4 09:00                                                   | Warrington Co                                                                                                    | Pam Newton                                                                    | Fu                                      | l Day                                   | (                                          | 0                                    | 1                             | View                      |
| Show All Master Appointment                                                                                                    | S                                |                                                           |                                                                                                    |                                                                               | Cli                                     | ck on vie                               | w to se                                    | e what                               |                               |                           |
| h Surveillance<br>Dashboard                                                                                                    |                                  |                                                           |                                                                                                    |                                                                               |                                         | me slots                                | are ava                                    | ilable                               | J                             |                           |
| :h Surveillance<br>Dashboard<br>You have 9 employees duc<br>Health Surveillance Recalls                                               | esessment within the             | next 3 month. <u>View I</u>                               | Health Surveillance Re                                                                                                    | <u>call Report</u>                                                            |                                         | me slots                                | are ava                                    | ilable                               | J                             |                           |
| h Surveillance<br>Dashboard<br>You have 9 employees due<br>Health Surveillance Recalls                                                | resessment within the            | next 3 month. <u>View I</u>                               | Health Surveillance Re                                                                                                    | call Report<br>Health Surveillance Tune                                       | Status                                  | me slots                                | are ava                                    | Show                                 |                               | per pag                   |
| h Surveillance<br>Dashboard<br>You have 9employees due<br>Health Surveillance Recalls<br>Location<br>Varington Co (Dist Admin) Ltd    | Employee Name Emy<br>Hatton Gail | next 3 month. View I<br>sloyee Job Title 1<br>tba 2       | Health Surveillance Re                                                                                                    | call Report<br>Health Surveillance Type<br>FLTI/Vocational Driver Medical (HS | S) Outstanding                          | me slots                                | are ava                                    | Show<br>Due Date •<br>24/03/2014     | / 5• records<br>Traffic Light | per pag<br>Actio<br>Refer |
| ch Surveillance<br>Dashboard<br>You have 9 employees duc<br>Health Surveillance Recalls<br>Location<br>Varrington Co (Dist Admin) Ltd | Employee Name Emp<br>Hatton Gail | next 3 month. <u>View I</u><br>Novee Job Title 1<br>tba 2 | Health Surveillance Re           ERN         Date Of Birth           27554         10/02/1970           2027         20/02/02/4 | Call Report<br>Health Surveillance Type<br>FLT/Vocational Driver Medical (HS  | Status<br>S) Outstanding<br>Outstanding | Date Last Medical                       | Recall Weeks                               | Show<br>Due Date +<br>24/03/2014     | / 5 records<br>Traffic Light  | per pag<br>Actio          |

Night Workers Questionnaire

FLT/Vocational Driver Medical (HS)

Outstanding

Outstanding

0

0

Ability to refer for

appointment

12/05/2014

09/06/2014

Refer

Refer

Total: 10

۲

٢

27566 01/01/1980

27588 01/01/1960

OHIO Support Line 0845 6435331

Benn Tony

Mouse Micky

driver

entertaineter

Warrington Co (Distribution) Ltd

Warrington Co Ltd

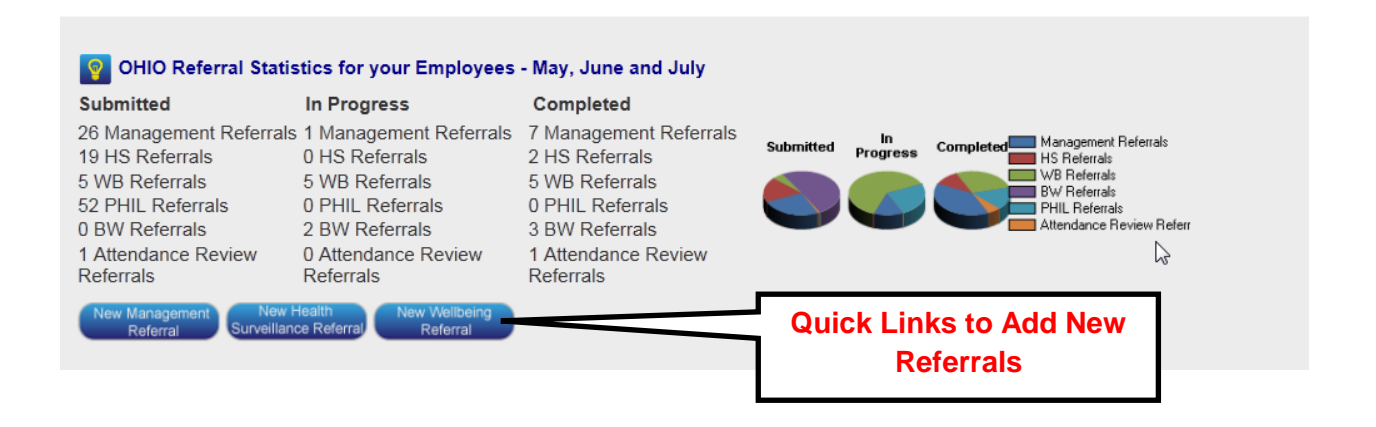

This page also shows :

- The names of colleagues who are due health screening, the date it is due and a simple traffic light system that highlights if they are due or overdue.
- How many Master Appointments are due within the next 30 days.
- A section on OHIO referral statistics details how many have been submitted, in progress and are completed; and the option to make a new referral.
- A section detailing how many appointments have been booked and completed.

# **Logging out of OHIO**

To log out of OHIO, simply click the "log out" link in the top right corner of the screen

Today is Wednesday, 11 December 2013 Welcome **Gail Hatton** ! [ <u>Log Out</u> ]<u>Change Password</u>

# 2 How Can I see what Departments I have access to?

Depending on how your organisation has been set up, referring managers can be given access to only the departments they are responsible for, or a variety of departments to cover annual leave etc.

The quickest way to see what areas you have access to is:

Go into the Client Area, then click on Clients. This will show what areas of the business you have access to.

| Home             | Client A                    | Area PAM Servic                  | e       | Reports         | Hel       | р           |                |                          |              |  |
|------------------|-----------------------------|----------------------------------|---------|-----------------|-----------|-------------|----------------|--------------------------|--------------|--|
| You are here: H  | lome > <u>Client Area</u> : | > <u>Clients</u>                 |         |                 |           |             |                |                          |              |  |
| Search client by |                             |                                  |         |                 |           |             |                |                          |              |  |
| Client Name:     |                             | Client Code:                     |         |                 | Location: |             | Clinic         | Name:                    |              |  |
| Record Status    | s: Live                     |                                  | Show He | ad offices only |           |             |                | Search Reset             |              |  |
| Export Page      | Export All                  |                                  |         |                 |           |             |                |                          |              |  |
|                  |                             |                                  |         |                 |           |             |                | Show 20 - record         | ls per page. |  |
| Client ID        | Reference ID                | Client Name                      | Status  | Town            | County    | Telephone   | Contact Name   | Contact E-mail           | Action       |  |
| WCL001001        | N/A                         | Warrington Co (Dist Admin) Ltd   | Live    | Warrington      | Cheshire  | 01925222222 | Frost Jack     | jim.murphy@people-am.com | View         |  |
| WCL001           | N/A                         | Warrington Co (Distribution) Ltd | Live    | Warrington      | Cheshire  | 01925123456 | Trotter Albert | albert@ohiosystems.co.uk | View         |  |
| WCL              | N/A                         | Warrington Co Ltd                | Live    | Warrington      | Cheshire  | 01925123456 | Trotter Derek  | info@ohiosystems.co.uk   | View         |  |
|                  |                             | ·                                |         |                 |           |             |                | ·                        | Total: 3     |  |

## ALTERNATIVELY

Log onto OHIO and go into the Client Area, then Employee Section.

| Record Stat | us: Live      | es Export Page Exp | Department: |            |                     |                   | Search           | Reset        |               |
|-------------|---------------|--------------------|-------------|------------|---------------------|-------------------|------------------|--------------|---------------|
|             |               |                    |             |            |                     |                   |                  | Show 20 💌 re | cords per pag |
| ERN         | <u>Status</u> | Name 🔺             | Town        | <u>DoB</u> | Job Title           | Referring Manager | <u>Telephone</u> | Mobile       | Action        |
| 6775        | Live          | Allsop Stuart      | Manchester  | 27/09/1967 | Operative           | Trotter Albert    | 01234567890      | 079999999999 | View Prin     |
| 6784        | Live          | Arnold John        | Stalybridge | 29/08/1959 | Operative           | Trotter Albert    | 01234567890      | 07999999999  | View Prin     |
| 3978        | Live          | Hill Harry         | Warrington  | 23/11/1981 | Warehouse Operative | Trotter Albert    | 01942407049      | 079999999999 | View Prin     |
| 6782        | Live          | Holmes Andrew      | Manchester  | 19/08/1961 | Operative           | Trotter Albert    | 01234567890      | 07999999999  | View Prin     |
| 6785        | Live          | Jacoby Derek       | Manchester  | 23/01/1959 | Operative           | Trotter Albert    | 01234567890      | 07999999999  | View Prin     |
| 19121       | Live          | Jeans Terri        | 0           | 01/01/1950 | test                | Trotter Albert    | 01925222222      | 1            | View Prin     |
| 3976        | Live          | Jones John         | Warrington  | 13/06/1991 | FLT Operative       | Trotter Albert    | 01942407049      | 07 ,9999     | View Prin     |
|             |               |                    |             |            | 2. Onc              | e you have lo     | ocated the       |              |               |

| Home                                                                                                    | Client Area                                             | PAM S                            | Service                                                                                                    | Reports                                                                                           | Help                                                                                      |                                                                                           |                                |
|----------------------------------------------------------------------------------------------------|---------------------------------------------------------|----------------------------------|----------------------------------------------------------------------------------------------------|---------------------------------------------------------------------------------------------------|-------------------------------------------------------------------------------------------|-------------------------------------------------------------------------------------------|--------------------------------|
| You are here: Home                                                                                       | > <u>Client Area</u> > <u>Emplo</u>                     | <u>yees</u> > <u>Employee De</u> | etails                                                                                                    |                                                                                                   |                                                                                           |                                                                                           |                                |
| General Details                                                                                          | GP Details                                              | Managers                         | HS Profile                                                                                                    | Diary                                                                                             | Managed Locations                                                                         |                                                                                           |                                |
| Record Statu                                                                                             | s:                                                      | Live                             |                                                                                                    | v                                                                                                 | Reason:                                                                                   | *                                                                                         |                                |
| Personal Deta<br>ERN:<br>Person ID:<br>ESR Number:<br>Title:<br>Gender:<br>Forename:<br>Surname:<br>DoB: | * Miss<br>* Female<br>* Pamela<br>* Ewing<br>15/06/1985 | ▼<br>▼                           | Contact D<br>Address 1<br>Address 2<br>Town:<br>Postcode:<br>County:<br>Telephone<br>Mobile:<br>Email:<br>Reminder | etails:<br>: *Unit<br>: Winw<br>Warr<br>*WA3<br>Ches<br>: 0194<br>0799<br>*gail.t<br>method: Emai | 126<br>vick Ind Est<br>ington<br>3SP<br>shire<br>2407049<br>9999999<br>hatton@people-am.c | Employment Details:<br>Client:<br>Department:<br>Job Title:<br>Last Flu Vaccination Date: | Warring<br>Warehc<br>* Admin / |

This will then show what areas of the business you have access to.

| Home                                       | Client Area                                   | PAM S                                      | Service                                  | Reports             | Help              |
|--------------------------------------------|-----------------------------------------------|--------------------------------------------|------------------------------------------|---------------------|-------------------|
| You are here: Hom                          | <u>e</u> > <u>Client Area</u> > <u>Empl</u>   | oyees > Employee D                         | etails                                   |                     |                   |
| General Details                            | GP Details                                    | Managers                                   | HS Profile                               | Diary               | Managed Locations |
| Please, select the lo<br>Once selected and | ocations this Referrin<br>saved, Referring Ma | g Manager will be v<br>nager will be autom | working with.<br>natically linked to the | e selected Client F | Records           |

Locations in the hierarchy:

Warrington Co (Dist Admin) Ltd Warrington Co (Distribution) Ltd Warrington Co Ltd Locations assigned to Referring Manager:

Cancel

# 3 How Can I see what Employees I have access to?

Depending on how your organisation has been set up, referring managers can be given access to only the employees they are responsible for, or a variety of employees in various departments to cover annual leave etc.

The quickest way to see what employees you have access to is:

Log onto OHIO and go into the Client Area, then Employee Section.

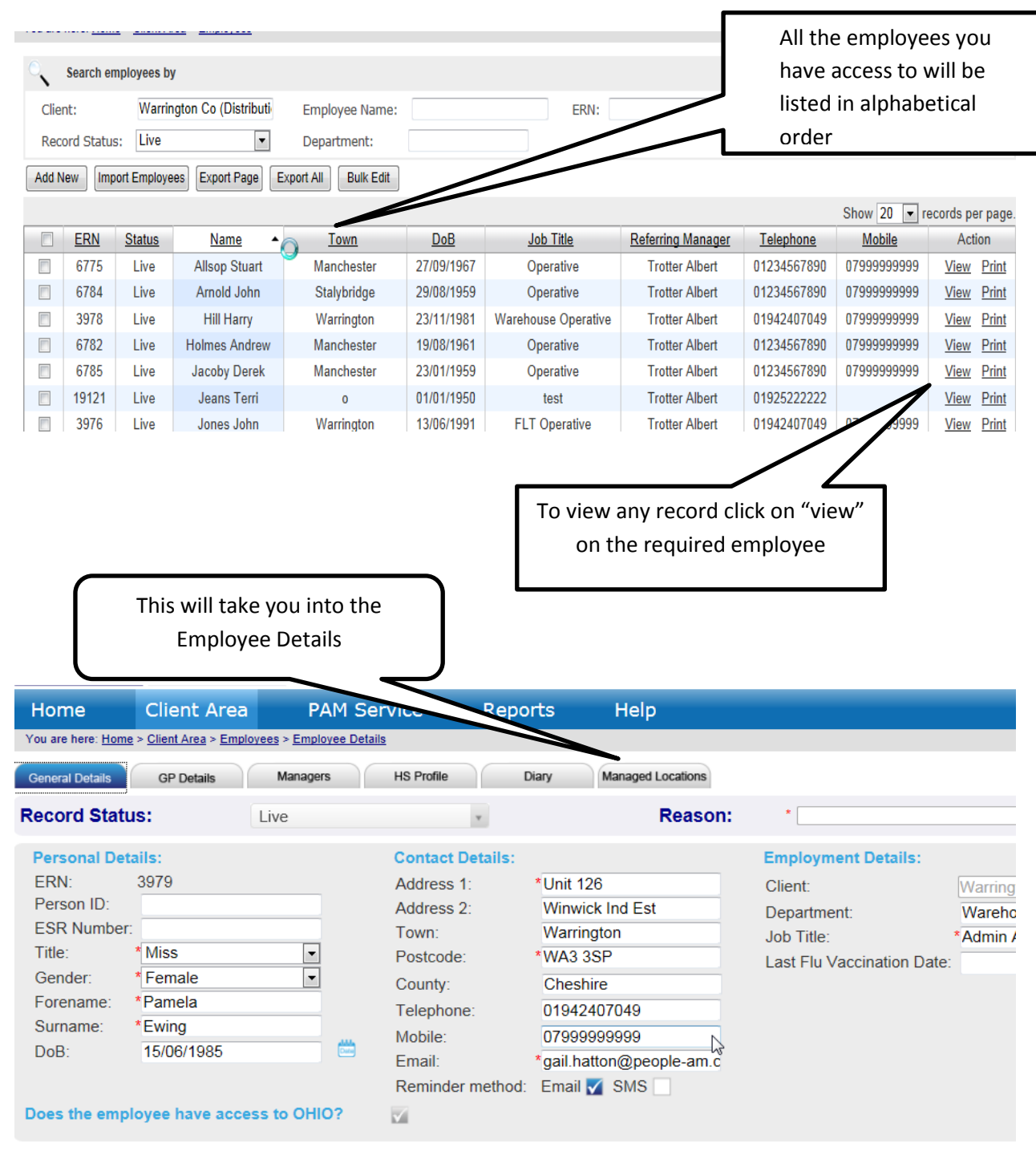

OHIO Support Line 0845 6435331

# 4 How to Search for an Employee

To see which employees you have access to, simply follow the steps below:

Log onto OHIO and go into the Client Area, then Employee Section.

The names of all the employees that are situated within the departments you have access to will be listed in alphabetical order.

This can be filtered by either by the department, or name of employee.

| You a | <b>1.</b> F  | ilter            | by depart         | rment Re                       | ports      | Hel       |                | Or employe<br>surname | ee          |              |                  |                 |
|-------|--------------|------------------|-------------------|--------------------------------|------------|-----------|----------------|-----------------------|-------------|--------------|------------------|-----------------|
|       |              |                  |                   |                                |            |           |                |                       |             |              |                  |                 |
| ୍     | Search er    | nployees t       | ру 🚺              |                                |            |           |                |                       |             |              |                  | *               |
| Clie  | nt:          |                  |                   | Employee Name:                 |            | ERN       | :              |                       |             |              |                  |                 |
| Rec   | ord Statu    | s: Live          | •                 | Department:                    |            | Flu \     | /accination D  | ate:                  | -           | Search       | Reset            |                 |
|       |              |                  | Evered All        |                                |            |           |                |                       |             |              |                  |                 |
| Add   | lew Exp      | oort Page        | Export All Bulk E | ait                            |            |           |                |                       |             |              |                  |                 |
|       |              |                  |                   |                                |            |           |                |                       |             |              | Show 20 💌 r      | ecords per page |
|       | ERN          | Status           | Name              | Client                         | <u>DoB</u> | <u>Jo</u> | <u>b Title</u> | Referring Manager     | Telephone   | Mobile       | Vaccination Date | Action          |
|       | 6775         | Live             | Allsop Stuart     | Warrington Co (Dist Admin) Ltd | 27/09/1967 | O         | perative       | Burman Adam           | 01234567890 | 079999999999 |                  | View Print      |
|       | 6784         | Live             | Arnold John       | Warrington Co (Dist Admin) Ltd | 29/08/1959 | O         | oerative       | Burman Adam           | 01234567890 | 079999999999 |                  | View Print      |
|       | 27592        | Live             | Aspin Steve       | Warrington Co (Dist Admin) Ltd | 01/01/1970 | wa        | rehouse        | Mackendrick Heather   |             |              |                  | View Print      |
|       | 27589        | Live             | Ayres Pam         | Warrington Co Ltd              | 10/01/1970 |           | poet           | Frost Jack            |             |              |                  | View Print      |
|       | 27553        | Live             | Barlow Gary       | Warrington Co (Dist Admin) Ltd | 01/01/1970 |           | tba            | Burman Adam           | 01925000000 | 07987654321  |                  | View Print      |
|       | 27115        | Live             | Beckham David     | Warrington Co Ltd              | 16/02/1967 |           | Driver         | Danby Ollie           | 0192354     |              |                  | View Print      |
|       | 6788         | Live             | Bedser Alec       | Warrington Co Ltd              | 10/12/1956 | FL        | T Driver       | Danby Ollie           | 01234567890 | 079999999999 |                  | View Print      |
|       | 27566        | Live             | Benn Tony         | Warrington Co (Dist Admin) Ltd | 01/01/1980 |           | river          | Burman Adam           |             |              |                  | View Print      |
|       | 27130        | Livo             | Bloggs Fred       | Warrington Co (Dist Admin) Ltd | 1//02/1970 | FL        | T Driver       | Burman Adam           | 01925000099 | 07777777777  |                  | View Print      |
|       |              |                  |                   |                                |            |           |                | will p                | present t   | he empl      | oyees reco       | ord.            |
| Ge    | neral<br>Rec | Detail<br>ord St | s GP Deta<br>atus | ils Managers HS                | Profile    | Cons      | ultation       | Reports Clini         | ical Area   | Diary        |                  |                 |
| P     | erso         | nal D            | etails:           |                                |            |           | Em             | ployment De           | etails:     |              |                  |                 |
|       | RN:          |                  |                   | 3976                           |            |           | Clie           | nt:                   | *           | Warringtor   | n Co (Distribu   | uti             |
| l T   | itle:        | 10.              |                   | * Mr                           |            | -         | Dep            | artment:              | *           | Warehous     | e                |                 |
| G     | ende         | r:               |                   | * Male                         |            | -         | Has            | Access To OH          | TO:         |              | auve             |                 |
| F     | orena        | me:              |                   | * John                         |            |           |                | 1000033 10 011        |             |              |                  |                 |
| s     | urnar        | ne:              |                   | * Jones                        |            |           |                |                       |             |              |                  |                 |
| D     | oB:          |                  |                   | * 13/06/1991                   |            |           |                |                       |             |              |                  |                 |
|       | onta         | ct De            | ataile.           |                                |            |           | Pof            | orring Mana           | dor:        |              |                  |                 |
|       | ddres        | is 1:            |                   | * Unit 123                     |            |           | Nan            | ne:                   | *           | Trotter All  | pert             | -               |
| A     | ddres        | 5 2:             |                   | Winwick Ind Est                |            |           | Title          | 2:                    | ſ           | ٩r           |                  |                 |
| Т     | own:         |                  |                   | Warrington                     |            |           | Job            | Title:                | 1           | Manager      |                  |                 |
| P     | ostco        | de:              |                   | *WA3 3SP                       |            |           | E-m            | ail:                  | i           | an.jones     | @people-ar       | n.com           |
| c     | ounty        | /:               |                   | Cheshire                       | j          |           | Mob            | epnone:<br>oile:      | (           | 11925123     | 3450             |                 |
| Т     | eleph        | one:             |                   | 01942407049                    |            |           |                |                       |             |              |                  |                 |
| M     | lobile       | -                |                   | 07999999999                    |            |           |                |                       |             |              |                  |                 |
| E     | mail:        |                  |                   | ohioadmin@peop                 | le-am.co   | m         |                |                       |             |              |                  |                 |
|       |              |                  |                   |                                |            |           |                |                       | Cance       | Print        | Report           | Save            |

If any employee doesn't appear on this displayed list, it may be because they are located in a department you do not have access to. If this is the case, one of the designated "superusers" in your Company can reassign the employee to the correct area.

# **5 How to Create an Employee**

The "Employees" section of OHIO is used to store all the employee records for any client. If you need to create a New Employee follow these steps

| Но         | me             | Client Area          | Convic    | 1. Select<br>Client Area | ation | Reports        | Help |           |   |
|------------|----------------|----------------------|-----------|--------------------------|-------|----------------|------|-----------|---|
| 2. Select  | here: <u>F</u> | Clients              |           |                          |       |                |      | 3. Select | t |
| Employees, | Searc          | Employees            | Add New   | Employee _               |       |                |      | Add Nev   | N |
|            | egory:         | Management Referrals | Import    | ~                        |       | User Role:     | All  |           | _ |
|            |                |                      | Linbore   |                          |       | Category       |      | File Type |   |
|            |                | Health Surveillance  | ⊧r Log In |                          |       | Help Materials |      | DOCX      |   |
|            |                | Absence Management   |           |                          |       | Help Materials |      | DICEX     |   |

You are presented with the "Add New Employee" screen Fill out the details of the Employee

| Home                   | Client Area                          | PAM Service              | Administration         | Reports | Help                                                                     |                            |
|------------------------|--------------------------------------|--------------------------|------------------------|---------|--------------------------------------------------------------------------|----------------------------|
| You are here: <u>H</u> | <u>ome &gt; Client Area &gt; Emp</u> | Novees > Add New Employe | <u>ee</u>              |         |                                                                          |                            |
| General Det            | ails                                 |                          |                        |         |                                                                          |                            |
| Persona                | I Details:                           | (                        | Contact Details:       |         | Employment Details:                                                      | Referring Manager:         |
| ERN:                   |                                      |                          | Address 1: *           |         | Client. *                                                                | Please select the client * |
| Person IC              | ):                                   |                          | Address 2:             |         | Department                                                               |                            |
| Title:                 | * Please select                      | •                        | Town:                  |         | Job Title *                                                              |                            |
| Gender:                | * Please select                      | -                        | Postcode: *            |         | Daily Rate £:                                                            |                            |
| Forename               | e:*                                  | (                        | County:                |         | Hourty Rate. £:                                                          |                            |
| Surname.               | *                                    |                          | Telephone:             |         | Contracted Daily Hours:                                                  |                            |
| DoB:                   |                                      |                          | Mobile:                |         | Tip : Fields                                                             |                            |
|                        |                                      |                          | Email:                 |         | Last Flu Vaccination Date:                                               | th * are                   |
|                        |                                      | ł                        | Reminder method: Email | 🖌 SMS 🗌 | mandatory                                                                |                            |
| Does the               | employee have ac                     | cess to OHIO?            |                        |         |                                                                          |                            |
|                        | Press                                | the "Sa                  | ve" buttor             |         | Do not tick this box unless<br>the employee is to have<br>access to OHIO | X Cancel Save              |

# **6 How to Create an Employee Health Surveillance Profile**

In order to create an Employee HS Profile follow the steps below:

| H            | om                                            | е                                                              | Clie                                                                                                    | ent Ar                                                                                               | ea                                                                        | PAM                                                                              | I Soloct (                                                                                              | liont Ard                                                                         | a than                                                                                                    | dron do                                                                                                    | wn onto                              |
|--------------|-----------------------------------------------|----------------------------------------------------------------|----------------------------------------------------------------------------------------------------|----------------------------------------------------------------------------------------------------|---------------------------------------------------------------------------|----------------------------------------------------------------------------------|----------------------------------------------------------------------------------------------------|-----------------------------------------------------------------------------------|----------------------------------------------------------------------------------------------------|----------------------------------------------------------------------------------------------------|--------------------------------------|
| Yo           | u are                                         | here:                                                          | L Clier                                                                                                    | nts                                                                                                  |                                                                           |                                                                                  | Employ                                                                                                  | ees                                                                               | ta, then                                                                                                    |                                                                                                    |                                      |
|              | Clic                                          | Sea                                                            | Emp                                                                                                    | loyens                                                                                               |                                                                           |                                                                                  |                                                                                                    |                                                                                   |                                                                                                    |                                                                                                    |                                      |
| Hor          | ne                                            | Clien                                                          | t Area                                                                                                    | PAM Servic                                                                                           | e Re                                                                      | eports Help                                                                      |                                                                                                    |                                                                                   |                                                                                                    | ן בטע                                                                                                    | uu junanye nassiwuu                  |
| You are      | here: <u>Hom</u>                              | e > <u>Client Ar</u>                                           | ea > <u>Employees</u>                                                                                       |                                                                                                    |                                                                           |                                                                                  |                                                                                                    |                                                                                   |                                                                                                    |                                                                                                    |                                      |
| ୍            | Search en                                     | nployees by                                                    |                                                                                                    |                                                                                                    |                                                                           |                                                                                  |                                                                                                    |                                                                                   |                                                                                                    | *                                                                                                    |                                      |
| Clie         | nt:                                           |                                                                |                                                                                                    |                                                                                                    |                                                                           |                                                                                  |                                                                                                    |                                                                                   |                                                                                                    |                                                                                                    |                                      |
| Bog          | nu.                                           | a Livo                                                         |                                                                                                    | Employee Na                                                                                          | me:                                                                       | ERN:                                                                             |                                                                                                    | Department                                                                        | 2. E                                                                                                    | Enter sur                                                                                                    | name & press                         |
| Rec<br>Add N | ord Status                                    | s: Live                                                        | ▼<br>Export All Bulk E                                                                                      | Employee Na                                                                                          | me:                                                                       | ERN:                                                                             |                                                                                                    | Department                                                                        | 2. E                                                                                                    | Enter sur<br>Sea                                                                                                   | name & press<br>rch                  |
| Rec<br>Add N | vord Status                                   | s: Live                                                        | Export All Bulk E                                                                                           | Employee Na                                                                                          | me:                                                                       | ERN:                                                                             |                                                                                                    | Department                                                                        | 2. E                                                                                                    | Enter sur<br>Sea                                                                                                   | name & press<br>rch                  |
| Rec<br>Add I | vord Status<br>New Exp                        | s: Live                                                        | Export All Bulk E                                                                                           | Employee Na<br>dit<br><u>Town</u>                                                                    | me:<br><u>DoB</u>                                                         | <u>Job Title</u>                                                                 | Referring Manager                                                                                       | Department<br>Telephone                                                           | Seal 2. E                                                                                                    | Enter sur<br>Sea<br>cords per page.<br>Action                                                                      | name & press<br>rch                  |
| Rec<br>Add I | vord Status<br>New Exp<br>ERN<br>6775         | s: Live                                                        | Export All Bulk E<br>Name Allsop Stuart                                                                     | Employee Na<br>dit<br><u>Town</u><br>Manchester                                                      | me:<br><u>DoB</u><br>27/09/1967                                           | Job Title<br>Operative                                                           | Referring Manager<br>Trotter Albert                                                                     | Department<br><u>Telephone</u><br>01234567890                                     | 2. E<br>sea<br>Show 20 ▼ re<br><u>Mobile</u><br>079999999999                                                                                            | Enter sur<br>Sea<br>Action<br>View Print                                                                           | name & press<br>rch<br>3. Click View |
| Rec          | New Exp<br>ERN<br>6775<br>6784                | s: Live<br>out Page<br>Status<br>Live<br>Live                  | Export All Bulk E<br>Name<br>Allsop Stuart<br>Arnold John                                                   | Employee Na<br>dit<br><u>Town</u><br>Manchester<br>Stalybridge                                       | DoB<br>27/09/1967<br>29/08/1959                                           | Job Title<br>Operative<br>Operative                                              | Referring Manager<br>Trotter Albert<br>Trotter Albert                                                   | Department<br><u>Telephone</u><br>01234567890<br>01234567890                      | 2. E<br>Show 20 ▼ re<br><u>Mobile</u><br>079999999999<br>079999999999                                                                                   | Enter sur<br>Sea<br>cords per page.<br>Action<br>View Print<br>View Print                                          | name & press<br>rch<br>3. Click View |
| Rec          | ERN<br>6775<br>6784<br>6788                   | s: Live<br>out Page<br>Status<br>Live<br>Live<br>Live          | Export All Bulk E<br>Name Allsop Stuart<br>Arnold John<br>Bedser Alec                                       | Employee Na<br>dit<br><u>Town</u><br>Manchester<br>Stalybridge<br>Manchester                         | DoB<br>27/09/1967<br>29/08/1959<br>10/12/1956                             | Job Title<br>Operative<br>Operative<br>FLT Driver                                | Referring Manager<br>Trotter Albert<br>Trotter Albert<br>Trotter Albert                                 | Telephone<br>01234567890<br>01234567890<br>01234567890                            | Show         20         ▼ ref           Mobile         07999999999         07999999999           079999999999         079999999999         079999999999 | Enter sur<br>Sea<br>cords per page.<br>Action<br>View Print<br>View Print<br>View Print                            | name & press<br>rch<br>3. Click View |
| Rec          | ERN<br>6775<br>6784<br>6788<br>27053          | s: Live<br>oort Page<br>Status<br>Live<br>Live<br>Live<br>Live | Export All Bulk E<br>Name Allsop Stuart<br>Arnold John<br>Bedser Alec<br>Bloggs Fred                        | Employee Na<br>dit<br>Manchester<br>Stalybridge<br>Manchester<br>Town                                | DoB<br>27/09/1967<br>29/08/1959<br>10/12/1956<br>01/12/1975               | Job Title<br>Operative<br>Operative<br>FLT Driver<br>TEster                      | Referring Manager<br>Trotter Albert<br>Trotter Albert<br>Trotter Albert<br>Trotter Albert               | Telephone 01234567890 01234567890 01234567890 01234567890 01925022700             | 2. E                                                                                                    | Cords per page.<br>Action<br>View Print<br>View Print<br>View Print<br>View Print                                  | name & press<br>rch<br>3. Click View |
| Rec          | ERN<br>6775<br>6784<br>6788<br>27053<br>24652 | s: Live                                                        | Kame     Allsop Stuart     Allsop Stuart     Anold John     Bedser Alec     Bloggs Fred     Bucket Hyacinth | Employee Na<br>dit<br><u>Town</u><br>Manchester<br>Stalybridge<br>Manchester<br>Town<br>High Hampton | DoB<br>27/09/1967<br>29/08/1959<br>10/12/1956<br>01/12/1975<br>01/10/1952 | Job Title<br>Operative<br>Operative<br>FLT Driver<br>TEster<br>Lady of the House | Referring Manager<br>Trotter Albert<br>Trotter Albert<br>Trotter Albert<br>Trotter Albert<br>Frost Jack | Telephone 01234567890 01234567890 01234567890 01234567890 01925022700 01925022700 | 2. E<br>Show 20 ▼ re<br><u>Mobile</u><br>07999999999<br>07999999999                                                                                     | Enter sur<br>Sea<br>cords per page<br>Action<br>View Print<br>View Print<br>View Print<br>View Print<br>View Print | name & press<br>rch<br>3. Click View |

You will then be taken to the "Employee Details" screen

| Home                                                                                                    | Client Area                                                                                             | PAM Service                                                                                     | Report                                                                     | ts H                                                                     | elp                                      |           |
|----------------------------------------------------------------------------------------------------|----------------------------------------------------------------------------------------------------|-------------------------------------------------------------------------------------------------|----------------------------------------------------------------------------|--------------------------------------------------------------------------|------------------------------------------|-----------|
| You are here: Home                                                                                         | > <u>Client Area</u> > <u>Employe</u>                                                                   | ees > Employee Details                                                                          |                                                                            |                                                                          |                                          |           |
| General Details                                                                                            | iP Details Managers<br>a<br>ails:<br><sup>3977</sup><br><sup>*</sup> Mr<br>* Male<br>* Sidney           | HS Profile Consultation Rep<br>Cl<br>Cl<br>V<br>Ja<br>Hi                                        | ports Diary                                                                | ails:<br>4. Select I<br>tab                                              | HS Profile                               | ution) Lt |
| Surname:<br>DoB:                                                                                           | * Seed<br>* 28/02/19                                                                                    | 61                                                                                              |                                                                            |                                                                          |                                          |           |
| Contact Deta<br>Address1:<br>Address2:<br>Town:<br>Postcode:<br>County:<br>Telephone:<br>Mobile:<br>Email: | ils:<br>* Unit 124<br>Winwick<br>* Warringt<br>* WA3 3SI<br>* Cheshird<br>0194240<br>0799999<br>ohioadm | Ra<br>Na<br>Ind Est<br>on<br>P<br>P<br>B<br>Te<br>B<br>To<br>49<br>9999<br>in@ohiosystems.co.ul | eferring Manage<br>ame:<br>tle:<br>b Title:<br>mail:<br>dephone:<br>obile: | er:<br><sup>∞</sup> Frost J<br>Mr<br>Owner<br>jim.mu<br>019259<br>077706 | ack<br>Irphy@people-<br>999999<br>554321 | •am.com   |
|                                                                                                    |                                                                                                    |                                                                                                 |                                                                            | Cancel                                                                   | Print Report                             | Save      |

Selecting HS Profile will display existing Health surveillance checks that are set for the colleague.

| Home               | Client Area            | PAM Service                 | Reports                                                                                                    | 5. To add Ne      | w to existin | ng check   | S                     |
|--------------------|------------------------|-----------------------------|----------------------------------------------------------------------------------------------------|-------------------|--------------|------------|-----------------------|
| You are here: Home | > Client Area > Employ | ees > Employee Details      |                                                                                                    | Press the "Ad     | dd HS Che    | cks" butto | on 📃                  |
| General Details    | OP Details Managers    | HS Profile Consultation Res | and and a second second second second second second second second second second second second second second se |                   |              |            |                       |
|                    |                        |                             |                                                                                                    |                   |              |            |                       |
| Add HS Checks      |                        |                             | l                                                                                                    |                   |              |            |                       |
|                    |                        |                             |                                                                                                    |                   |              | Show       | 20 💌 records per page |
| Guidance           | Health S               | urveillance Type            | <u>Status</u>                                                                                                  | Date Last Medical | Recall Weeks | Due Date   | Action                |
| N/A                | Freezer                | Worker Medical              | Outstanding                                                                                                    |                   | 1            | 18/04/2013 | Refer Remove          |
| N/A                | Choles                 | sterol Screening            | Appointment Booked                                                                                             | 22/03/2012        | 0            | 21/03/2013 | View                  |
| N/A                | Lung Funct             | tion - Spirometry HS        | Appointment Booked                                                                                             |                   | 0            | 20/03/2013 | View                  |
|                    |                        |                             |                                                                                                    |                   |              |            | Total: 3              |
|                    |                        |                             |                                                                                                    |                   |              |            | Close                 |

## You are presented with the grid of the available HS checks

| 6. Select the r | equired        | a PAM Servi                 | 7. Specify t | he date of t | the last  |             | or set the | due date               |
|-----------------|----------------|-----------------------------|--------------|--------------|-----------|-------------|------------|------------------------|
| Health Assessi  | ment type      | oloyees > Employee Details  | medical if k | nown         |           | _           | 7 /        |                        |
| by ticking the  | checkboxes     | ers HS Profile Consultation |              |              |           |             | Show       | 20 💌 records per page. |
|                 | Health A       | ssessment Type              |              | I Date       |           | Due Date    | Guidance   | Current Status         |
| V               | Chole:         | sterol Screening            |              | 2            | 21/03/201 | 3           | N/A        | Assigned               |
|                 | Vocation       | al Driver Medical (HS)      |              |              | 15/04/201 | 3           | N/A        | Not assigned           |
| V               | Freeze         | r Worker Medical            |              |              | 18/04/201 | 3           | N/A        | Assigned               |
|                 | в Не           | P B Booster                 |              |              | 15/04/201 | 3           | N/A        | Not assigned           |
|                 | Hepititis B Va | ccination (Energix) HS      |              |              | 15/04/201 | 3           | N/A        | Not assigned           |
| <b>V</b>        | Z Lung Func    | tion - Spirometry HS        |              |              | 20/03/201 | 3           | N/A        | Assigned               |
|                 | Night Wor      | kers Questionnaire          |              |              | 15/04/201 | 3           | N/A        | Not assigned           |
|                 | 3              | Urinalysis                  |              |              | 15/04/201 | 3           | N/A        | Not assigned           |
|                 | Vaccir         | ation Screening             |              |              | 15/04/201 | 3           | N/A        | Not assigned           |
|                 | Visior         | Screening HS                |              |              | 15/04/201 | 3           | N/A        | Not assigned           |
|                 | Work           | place Medical               |              |              | 15/04/201 | 3           | N/A        | Not assigned           |
|                 |                |                             |              |              |           |             |            | Total: 11              |
|                 |                |                             |              |              |           |             | г          | Cancel Save            |
| The             | new assess     | nent is succe               | ssfully adde | d to the F   | mnlovee   | s HS profil | e          | Press SAVE             |

The new assessment is successfully added to the Employees HS profile. From the new profile you can:

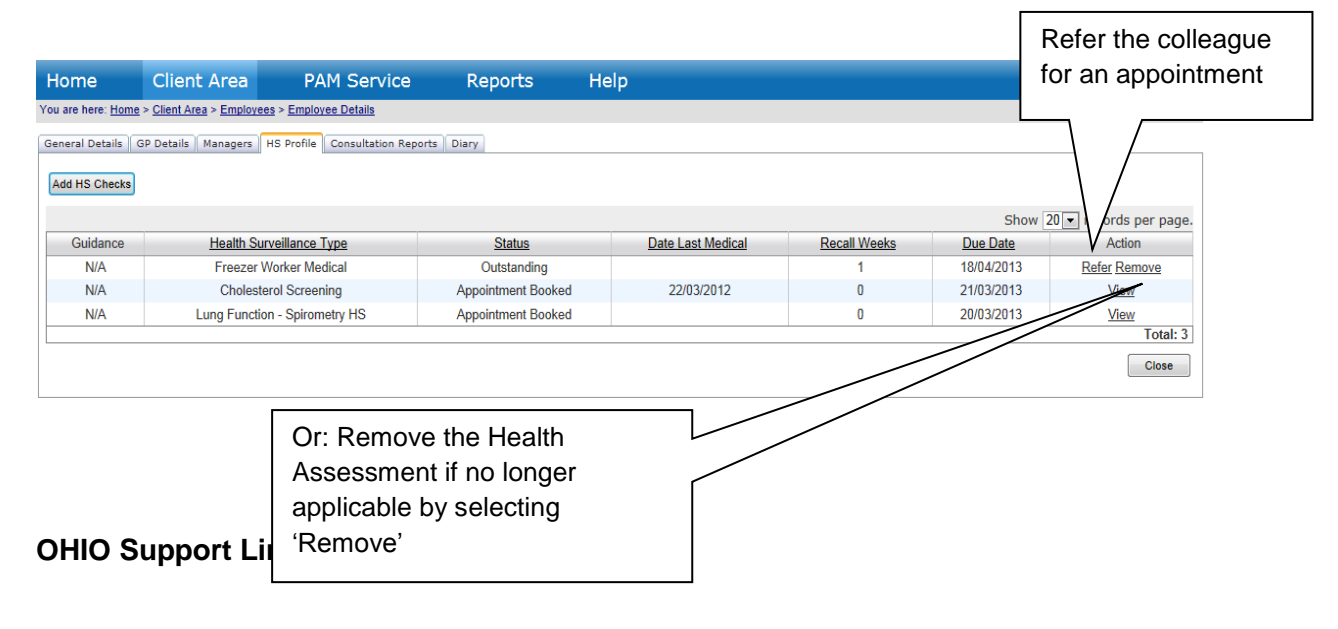

# 7 How to Create a Health Surveillance Referral

Health Surveillance (HS) assessments are those which involve obtaining information about Employees' health and which helps protect Employees from health risks at work. For example: Audiometry (Hearing Tests), Lung Function and Lone Worker assessments. These assessments assist you to determine if an Employee is suitable to carry on in the job they are employed to do.

To create a new referral select NEW HS Referral from the Home Page

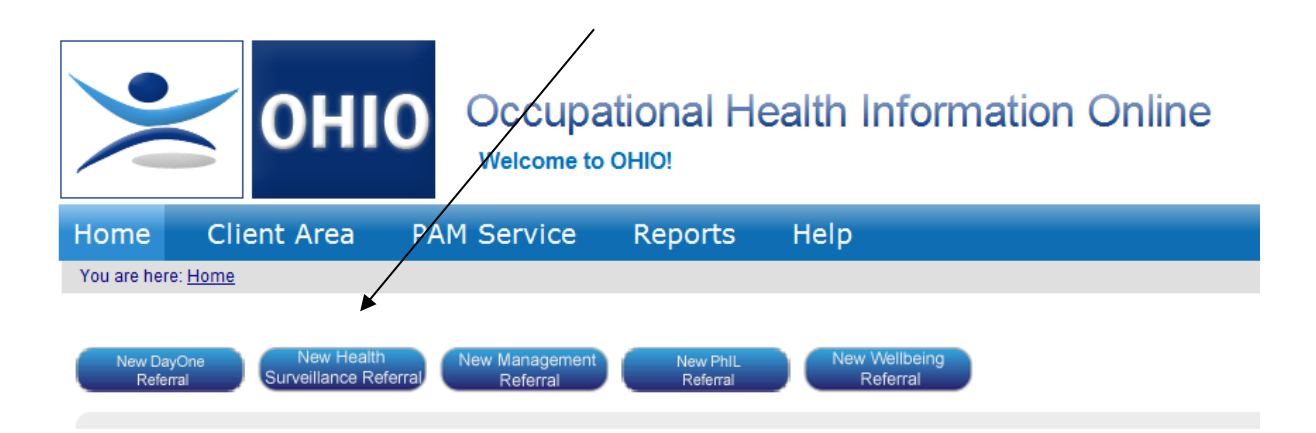

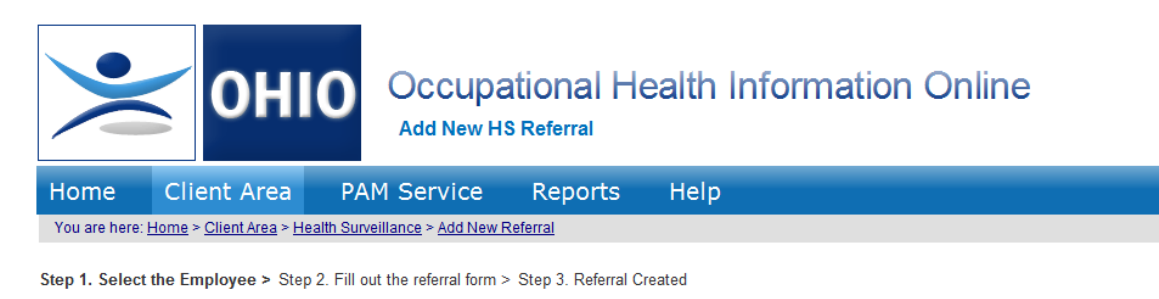

| C PI   | lease search for the | employee you w | vish to create the | referral for using the sea | arch panel below. |             |                                  | \$              |
|--------|----------------------|----------------|--------------------|----------------------------|-------------------|-------------|----------------------------------|-----------------|
| Employ | ee Name:             | Γ              | DoB:               |                            | 🕮 Client Na       | ne:         | Search                           | Reset           |
|        |                      |                | $\backslash$       |                            |                   |             | Shaw 20 v re                     | ecords per page |
| ERN    | Name 🔺               | <u>DoB</u>     | Town               | County                     | Telephone         | Mobile      | Cliept                           | Action          |
| 27116  | Adlington Becky      | 19/02/1974     |                    |                            |                   |             | Warrington Co (Dist Admin) Ltd   | View Select     |
| 6775   | Allsop Stuart        | 27/09/1967     | Mancheste          | Greater Manchester         | 01234567890       | 07999999999 | Warrington Co (Distribution) Ltd | View Select     |
| 6784   | Arnold John          | 29/08/1959     | Stalybridge        | Cheshire                   | 01234567890       | 07999999999 | Warrington Co (Dist Admin) Ltd   | View Select     |
| 27115  | Beckham David        | 16/02/1967     | Warrington         |                            |                   |             | Warrington Co (Dist Admin) Ltd   | View Select     |
| 6788   | Bedser Alec          | 10/12/1956     | Manchester         | Greater Manchester         | 01234567890       | 07999999999 | Warrington Co (Dist Admin) Ltd   | View Select     |
|        |                      |                |                    |                            |                   |             |                                  |                 |

Search for the employee by typing their surname and press Search

Click the "Select" link in the "Action" column of the required employee You are presented with the details of the selected employee

| onne eneme A                                                                                                    | rea                                                                                                 | PAM Service                                                                                      | Repor                                                                     | ts Help                                                                                                    |                                                                                                    |
|----------------------------------------------------------------------------------------------------|----------------------------------------------------------------------------------------------------|--------------------------------------------------------------------------------------------------|---------------------------------------------------------------------------|----------------------------------------------------------------------------------------------------|----------------------------------------------------------------------------------------------------|
| ou are here: <u>Home</u> > <u>Client A</u>                                                                                   | <u>rea</u> > <u>Heal</u> t                                                                          | <u>h Surveillance</u> > <u>Add New</u>                                                           | <u>Referral</u>                                                           |                                                                                                    |                                                                                                    |
| p 1. Select the Employee >                                                                                                   | <ul> <li>Step 2. I</li> </ul>                                                                       | ill out the referral forn                                                                        | n > Step 3. R                                                             | eferral Created                                                                                                    |                                                                                                    |
| sonal Details: Em;<br>1: 3977 Clie<br>son ID: Dep<br>2: Mr Job<br>ider: Male<br>ename: Sidney<br>name: Seed<br>3: 28/02/1961 | Doyment<br>ant:<br>Doartment:<br>Title:                                                             | Details:<br>Warrington Co (Distribut<br>Warehouse<br>Warehouse Operative                         | Cor<br>tion) Ltd Add<br>Add<br>Tow<br>Pos<br>Cou<br>Tele<br>Mot<br>Ema    | tact Details:<br>ress 1: Unit 124<br>ress 2: Winwick Ind Est<br>m: Warrington<br>tcode: WA3 3SP<br>nty: Cheshire<br>phone: 01942407049<br>sile: 07999999999<br>sil: ohioadmin@ohiosyste | Referring Manager:<br>Name: Albert Trotter<br>Title: Mr<br>Job Title: Manager<br>E-mail: ian.jones@people-am.com<br>Telephone: 01925123456<br>Mobile: 07508509262<br>ems.co.uk                                                                                                    |
| erral Information:<br>)loyee Name:<br>; employee been advised<br>aferral is being<br>anged?                                  | Seed Sid<br>* • Yes                                                                                 | ney<br>DNo                                                                                       |                                                                           |                                                                                                    | Specify whether the employed<br>has been advised a referral is                                                                                                    |
| essment Type:                                                                                                    | * Please s                                                                                          | elect                                                                                            | assistance: 0                                                             | 1925 227000                                                                                                    | Seing made.                                                                                                    |
| porting Documentation:                                                                                                    | i lease ci                                                                                          | Singer Offent Offices IOI                                                                        | B                                                                         | rowse Upload                                                                                                    |                                                                                                    |
| nments:                                                                                                    |                                                                                                    |                                                                                                  |                                                                           |                                                                                                    | Select the Assessment you require from the drop dowr                                                                                                    |
|                                                                                                    |                                                                                                    |                                                                                                  |                                                                           |                                                                                                    |                                                                                                    |
| Load any s<br>document:<br>comments whe                                                                                      | upport<br>s and <i>F</i><br>ere ne                                                                  | Cing<br>Add<br>cessary                                                                           |                                                                           |                                                                                                    | Back Cancel Continue                                                                                                    |
| Load any s<br>document:<br>comments wh                                                                                       | upport<br>s and A<br>ere ne                                                                         | ting<br>Add<br>cessary                                                                           |                                                                           |                                                                                                    | Back Cancel Continue<br>Press Continue, then<br>confirm and the referral<br>will be made.                                                                                                    |
| Load any s<br>document<br>comments wh                                                                                        | upport<br>s and A<br>ere ne                                                                         | ient Area                                                                                        | Ρ                                                                         | AM Service                                                                                                    | Back       Cancel       Continue         Press Continue, then       Confirm and the referral       will be made.         Will be made.       Will be made.       Will be made.                                                                                                    |
| Load any s<br>document<br>comments wh<br>Home<br>You are here: <u>Hor</u>                                                    | upport<br>s and A<br>ere ne<br>Cl<br><u>ne &gt; Clia</u>                                            | ient Area                                                                                        | P                                                                         | AM Service                                                                                                    | Back       Continue         Mark       Press Continue, then         Confirm and the referral       will be made.         Null be made.       Mark                                                                                                    |
| Load any s<br>document<br>comments whe<br>Home<br>You are here: Hor<br>Step 1. Select th                                     | upport<br>s and A<br>ere ne<br>Cl<br><u>ne &gt; Clie</u><br>e Empl                                  | ient Area<br>ent Area > Health S<br>oyee > Step 2. Fil<br>for Sidney Seed                        | P<br>urveillance<br>I out the r<br>has been                               | AM Service<br>> Add New Referral<br>eferral form > Step 3.<br>logged and PAM Clier                                                                                                    | Back       Continue         Press Continue, then         Confirm and the referral         will be made.         Reports       Help         Confirmation > Step 4. Referral Created         tt Services have been notified.                                                                              |
| Load any s<br>document<br>comments wh<br>Home<br>You are here: <u>Hor</u><br>Step 1. Select th<br>The r<br>A confirm         | upport<br>s and A<br>ere ne<br>Cl<br><u>me &gt; Clin</u><br>e Empl<br>referral i<br>nation e<br>The | ient Area<br>ent Area > Health S<br>oyee > Step 2. Fil<br>for Sidney Seed<br>Referral ID for thi | P<br>urveillance<br>I out the r<br>has been<br>to the refe<br>is referral | AM Service<br>> Add New Referral<br>eferral form > Step 3.<br>logged and PAM Clier<br>rring manager email a<br>is <u>23466</u> , please use i                                           | Back       Continue         Press Continue, then         confirm and the referral         will be made.         Reports       Help         Confirmation > Step 4. Referral Created         It Services have been notified.         oddress with details of the referral.         tor further reference. |

| Home                             | Client                  | t Area               | PAM Servic                   | e                  | Reports                        | Help                                    |             |                         |                               |            |                  |              |
|----------------------------------|-------------------------|----------------------|------------------------------|--------------------|--------------------------------|-----------------------------------------|-------------|-------------------------|-------------------------------|------------|------------------|--------------|
| /ou are here: <u>Home</u>        | 2                       |                      |                              |                    |                                |                                         |             |                         |                               |            |                  |              |
| Velcome Alb<br>Please use the to | ert Trott<br>op menu an | er<br>nd breadcrumbs | for navigation are           | und the sy         | stem.                          |                                         |             |                         |                               |            |                  |              |
| You have 8 empl                  | oyees due a             | a health assessm     | ent within the next 3        | 8 month <u>Vie</u> | w HS Recall Re                 | <u>eport</u>                            |             |                         |                               | Show F     | - rocordo        | por page     |
| Location                         |                         | Employee<br>Name     | Employee Job<br><u>Title</u> | ERN                | <u>Date Of</u><br><u>Birth</u> | Health Surveillance Type                | Status      | Date Last<br>Medical    | <u>Recall</u><br><u>Weeks</u> | Due Date   | Traffic<br>Light | Action       |
| Warrington Co<br>Admin) Lt       | o (Dist<br>d            | Bucket<br>Hyacinth   | Lady of the<br>House         | 4652               | 01/10/1952                     | Hepititis B Vaccination<br>(Energix) HS | Outstanding |                         | 0                             | 21/03/2013 | -                | <u>Refer</u> |
| Warrington Co<br>Admin) Lt       | o (Dist<br>d            | Bucket<br>Hyacinth   | Lady of the<br>House         | 24652              | 01/10/1952                     | Vision Screening HS                     | Outstanding |                         | 0                             | 21/03/2013 | -                | <u>Refer</u> |
| Warrington C                     | o Ltd                   | Byrne<br>Stephen     | FLT Driver                   | 6777               | 18/01/1967                     | FLT/Vocational Driver<br>Medical (HS)   | Outstanding |                         | 0                             | 03/04/2013 | -                | Refer        |
| Warrington<br>(Distribution)     | Co<br>) Ltd             | Bloggs Fred          | TEster                       | 27053              | 01/12/1975                     | FLT/Vocational Driver<br>Medical (HS)   | Outstanding |                         | 0                             | 11/04/2013 | -                | er           |
| Warrington<br>(Distribution)     | Co<br>Ltd               | Hill Harry           | Warehouse<br>Operative       | 3978               | 23/11/1981                     | Night Workers<br>Questionnaire          | Outstanding |                         | 1                             | 14/04/2013 | 1                | er           |
| << < 1 2 > >>                    |                         |                      | /                            |                    |                                |                                         |             |                         |                               |            | /                | : 8          |
| Tip : T<br>View l                | o viev<br>HS Re         | w all colle          | eagues rec<br>ort            | call da            | ata click                      | 7                                       |             | Alternation<br>from her | vely yo<br>e.                 | u can ref  | er dir           | ect          |
| See ex                           | ampl                    | e below              | <u></u>                      |                    |                                |                                         | -           |                         |                               |            |                  |              |

Alternatively if the colleague appears on the Home Page Dashboard

| оню                       | Ос                                                   | CUPATIONAL H                        | lealth Info        | ormat      | ion Onlin              | ie               |                                         |                       |                      | Today<br>Welcome .<br>[ <u>Log Out]Ch</u> | is Wednesday,<br>10 April 2013<br>Albert Trotter I<br>ange Password |
|---------------------------|------------------------------------------------------|-------------------------------------|--------------------|------------|------------------------|------------------|-----------------------------------------|-----------------------|----------------------|-------------------------------------------|---------------------------------------------------------------------|
| Home                      | Client                                               | Area PAM                            | Service            | Repo       | rts He                 | lp               |                                         |                       |                      |                                           |                                                                     |
| You are here: Hom         | ou are here: <u>Home &gt; Reports &gt; HS Recall</u> |                                     |                    |            |                        |                  |                                         |                       |                      |                                           |                                                                     |
| Search by                 | ,                                                    |                                     |                    |            |                        |                  |                                         |                       |                      |                                           | ×                                                                   |
| Client: * W               | arrington Co                                         | Ltd Ch                              | ild Client: Plea   | ise select | Disco                  | Include chi      | ld clients data                         |                       |                      |                                           |                                                                     |
| Date:                     |                                                      |                                     |                    | 🛄 St       | atus: Please           | select           | Search Reset                            |                       |                      |                                           |                                                                     |
| Print                     | cpon All                                             |                                     |                    |            |                        |                  |                                         |                       |                      | Show 20 💌 re                              | cords per page                                                      |
| Client Na                 | me                                                   | Child Client                        | Employee<br>Name   | ERN        | Employee Job<br>Title  | Date Of<br>Birth | Health Surveillance Type                | Status                | Date Last<br>Medical | Recall<br>Weeks                           | Due Date                                                            |
| Warrington                | Co Ltd                                               | Warrington Co<br>(Distribution) Ltd | Seed Sidney        | 3977       | Warehouse<br>Operative | 28/02/1961       | Lung Function - Spirometry<br>HS        | Appointment<br>Booked | N/A                  | 0                                         | 20/03/2013                                                          |
| Warringto<br>(Distributio | n Co<br>n) Ltd                                       | Warrington Co (Dist<br>Admin) Ltd   | Bucket<br>Hyacinth | 24652      | Lady of the<br>House   | 01/10/1952       | Vision Screening HS                     | Outstanding           | N/A                  | 0                                         | 21/03/2013                                                          |
| Warrington                | Co Ltd                                               | Warrington Co<br>(Distribution) Ltd | Seed Sidney        | 3977       | Warehouse<br>Operative | 28/02/1961       | Cholesterol Screening                   | Appointment<br>Booked | 22/03/2012           | 0                                         | 21/03/2013                                                          |
| Warringto<br>(Distributio | n Co<br>n) Ltd                                       | Warrington Co (Dist<br>Admin) Ltd   | Bucket<br>Hyacinth | 24652      | Lady of the<br>House   | 01/10/1952       | Hepititis B Vaccination<br>(Energix) HS | Outstanding           | N/A                  | 0                                         | 21/03/2013                                                          |
| Warrington                | Co Ltd                                               | N/A                                 | Byrne Stephen      | 6777       | FLT Driver             | 18/01/1967       | FLT/Vocational Driver<br>Medical (HS)   | Outstanding           | N/A                  | 0                                         | 03/04/2013                                                          |
| Warrington                | Co Ltd                                               | Warrington Co<br>(Distribution) Ltd | Bloggs Fred        | 27053      | TEster                 | 01/12/1975       | FLT/Vocational Driver<br>Medical (HS)   | Outstanding           | N/A                  | 0                                         | 11/04/2013                                                          |
| Warrington                | Co Ltd                                               | Warrington Co<br>(Distribution) Ltd | Hill Harry         | 3978       | Warehouse<br>Operative | 23/11/1981       | Night Workers<br>Questionnaire          | Outstanding           | N/A                  | 1                                         | 14/04/2013                                                          |
| Warrington                | Co Ltd                                               | Warrington Co<br>(Distribution) Ltd | Seed Sidney        | 3977       | Warehouse<br>Operative | 28/02/1961       | Freezer Worker Medical                  | Outstanding           | N/A                  | 1                                         | 18/04/2013                                                          |
| Warrington                | Co Ltd                                               | N/A                                 | Bedser Alec        | 6788       | FLT Driver             | 10/12/1956       | FLT/Vocational Driver<br>Medical (HS)   | Outstanding           | N/A                  | 2                                         | 25/04/2013                                                          |
| Warrington                | Co Ltd                                               | N/A                                 | Bedser Alec        | 6788       | FLT Driver             | 10/12/1956       | Night Workers<br>Questionnaire          | Outstanding           | 05/12/2012           | 2                                         | 25/04/2013                                                          |
| Warrington                | Co Ltd                                               | Warrington Co<br>(Distribution) Ltd | Allsop Stuart      | 6775       | Operative              | 27/09/1967       | Cholesterol Screening                   | Outstanding           | 10/09/2012           | 22                                        | 09/09/2013                                                          |

# 8 How to Create a Management Referral (Online Form)

A Management Referral is made when a Manager wishes to refer a Colleague to PAM due to Long Term Sickness Absence (LTSA), Short Term Sickness Absence (STSA), or Review of an employee at work but not doing the job they are employed to do because of a health reason, or a Review as part of a continuing assessment plan.

The aim is to provide advice regarding the likely duration of sickness absence; the functional effects of any ill health on the Colleague's work, how their health affects their ability to work, and suggested rehabilitation approaches back into the workplace where appropriate.

To create a referral select NEW Mgmt Referral from the Home Page

|                        | ОНІ                                                                        | O Occupa<br>Welcome to                                            | ational H              | ealth Informa             | tion Online               |
|------------------------|----------------------------------------------------------------------------|-------------------------------------------------------------------|------------------------|---------------------------|---------------------------|
| Home                   | Client Area                                                                | PAM Service                                                       | Reports                | Help                      |                           |
| You are here: <u>F</u> | <u>Home</u>                                                                | ×                                                                 |                        |                           |                           |
| New DayOr<br>Referral  | ne New Health<br>Surveillance Ré                                           | n New Management<br>ferral Referral                               | New PhIL<br>Referral   | New Wellbeing<br>Referral |                           |
|                        |                                                                            |                                                                   |                        |                           |                           |
| Home                   | Client Area                                                                | PAM Service                                                       | Reports                | Help                      |                           |
| Step 1. Select the     | <u>e &gt; Client Area</u> > <u>PHIL Refer</u><br>e Employee > Step 2. Fill | rals > Add New PHIL Referral<br>out the referral form > Step 3. F | Referral Created       |                           |                           |
| Please sea             | rch for the employee you w                                                 | rish to create the referral for usir                              | ig the search panel be | low.                      | 8                         |
| Employee Nam           | e:                                                                         | DoB:                                                              | Clier                  | nt Name:                  | Search Reset              |
|                        |                                                                            |                                                                   |                        |                           | Show 20 records per page. |

|       |                 |            |              |                    |             |             | Snow Zu                          | cords per page. |
|-------|-----------------|------------|--------------|--------------------|-------------|-------------|----------------------------------|-----------------|
| ERN   | Name 🔺          | <u>DoB</u> | Town         | County             | Telephone   | Mobile      | Client                           | Action          |
| 6775  | Allsop Stuart   | 27/09/1967 | Manchester   | Greater Manchester | 01234567890 | 07999999999 | Warrington Co (Distribution) Ltd | View Select     |
| 6784  | Arnold John     | 29/08/1959 | Stalybridge  | Cheshire           | 01234567890 | 07999999999 | Warrington Co (Distribution) Ltd | View Select     |
| 6788  | Bedser Alec     | 10/12/1956 | Manchester   | Greater Manchester | 01234567890 | 07999999999 | Warrington Co Ltd                | View Select     |
| 27053 | Bloggs Fred     | 01/12/1975 | Town         | Cheshire           | 01925022700 |             | Warrington Co (Distribution) Ltd | View Select     |
| 24652 | Bucket Hyacinth | 01/10/1952 | High Hampton | Cheshire           | 01925999999 |             | Warrington Co (Dist Admin) Ltd   | View Select     |
| 6781  | Bunting Jeffery | 05/03/1962 | Tameside     | Greater Manchester | 01234567890 | 07999999999 | Warrington Co Ltd                | View Select     |
|       |                 |            |              | $\mathbf{X}$       |             |             |                                  |                 |

Search for the employee by typing their surname and press Search Click the "Select" link in the "Action" column of the required employee You are presented with the details of the selected employee. Press "Continue" if the displayed employee record is correct.

Fill out the online referral form:

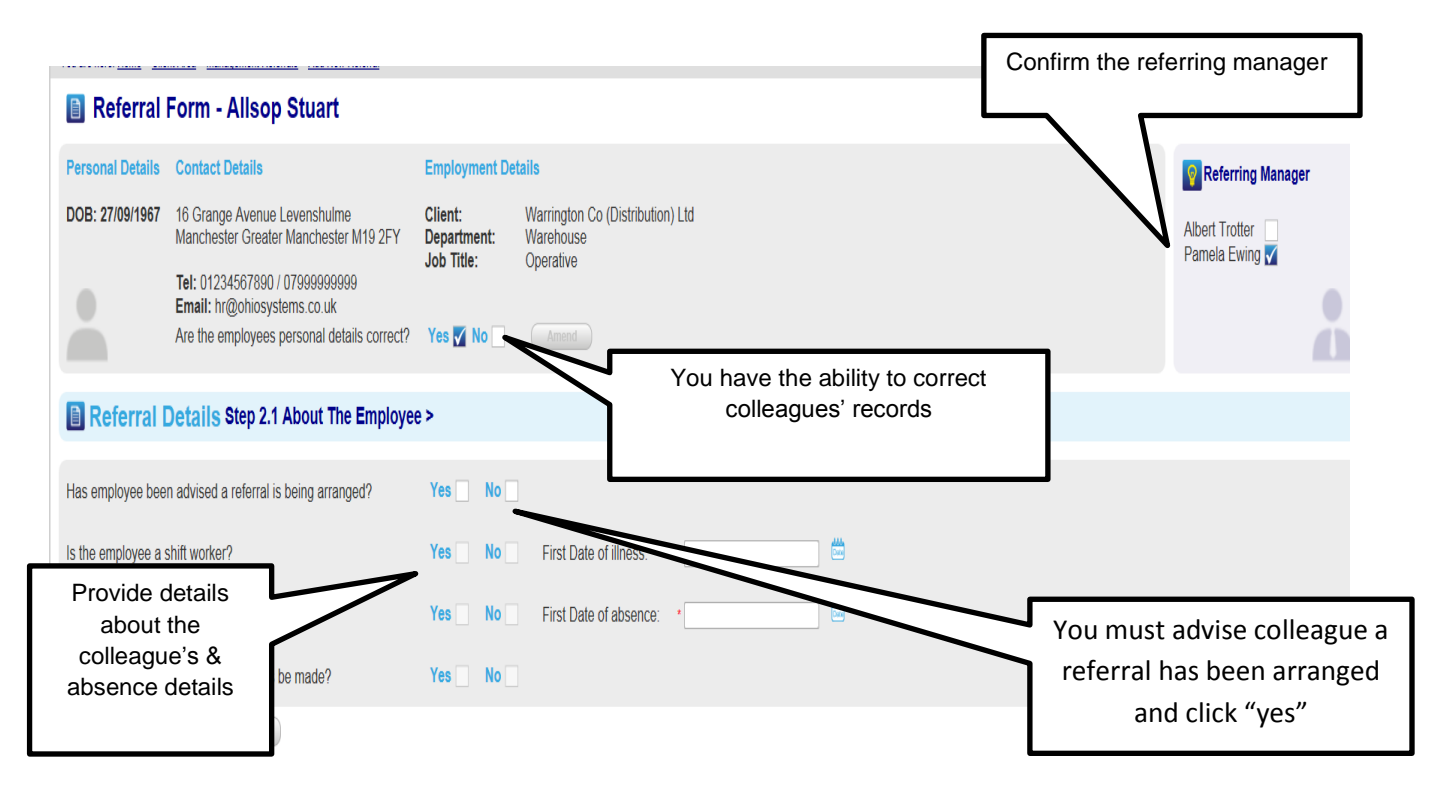

On this page

- you have the ability to confirm the colleagues details are correct
- make amendments if necessary
- confirm who is the manager making the referral

Step 2.1 About the Employee

- Indicate the colleague has been advised about the referral
- Give details of whether the employee is a shift worker, is in work or not or whether any adjustments can be made to accommodate them
- Indicate the First date of Illness & First date of Absence.

Click "Continue" when all sections are completed.

Tip : Fields marked with \* are mandatory

| Step 2.2 About the Referral                                                                                                    | At each Step                                                                                                    |
|----------------------------------------------------------------------------------------------------|----------------------------------------------------------------------------------------------------|
| Referral Details Step 2.2 About The Referral>                                                                                                    | icon to help you.                                                                                                    |
| Reason for Absence       Image: Frequent or sporadic sickness please providence         Long Term Absence       21 days absence - longer than or likely to be         Bakery Worker Health Screening       Bakery worker health screening         Presenteeism       In work not on full duties         Follow up review       Employee needs a further consultation         Other       Other management concerns about employ         Employees Reason for Absence:       Manager add comments         complains of sickness       Sickness | de details below<br>e longer than<br>ndicate why you are<br>referring them adding any<br>additional comments in the<br>box below. |
| Initial Referral:       Please select       ▼         Service Required:       * Management Referral (OHA1)       ▼         Do you require a pre consultation briefing with our clinician?       *Yes ♥ No       Management         Do you require a post consultation briefing with our clinician?       *Yes ♥ No       Management                                                                                                    | We actively encourage you to<br>discuss referrals with our<br>clinicians.                                                         |
|                                                                                                    | Tell us the best<br>phone number to<br>contact you on                                                                             |

## Step 2.3 About the Referral

## 

| has been off sick for 2 days                                  |                                                                     | ^     |
|---------------------------------------------------------------|---------------------------------------------------------------------|-------|
|                                                               | Help us to provide answers to your questions regarding the referral |       |
| Advice Required from Occupational Health:                     |                                                                     | ÷     |
| What is the employees current fitness for work?               |                                                                     |       |
| Likely date of return to work?                                |                                                                     |       |
| Vhat effect will this condition have on the employees ability | to carry out his/her duties?                                        |       |
| * Are there any modifications / adjustments which would allev | viate the condition or aid rehabilitation?                          |       |
| Are there any particular duties the employee cannot do?       |                                                                     |       |
| What duties can the employee perform?                         |                                                                     |       |
| Is the condition likely to re-occur in the future?            |                                                                     |       |
| Please provide any supporting documents that are relevant to  | o the referral:                                                     |       |
| Choose File Upload                                            | 1                                                                   | Purch |
| X Cancel < Back Submit >                                      |                                                                     |       |

The referral is now complete

| Help                                                                                                    |  |
|----------------------------------------------------------------------------------------------------|--|
|                                                                                                    |  |
| The referral for Stuart Allsop has been logged and PAM Client Services have been notified.         A confirmation email will be sent to your email address with details of the referral.         The Referral ID for this referral is <u>23532</u> , please use it for further reference.         To Referral List       Create New         Book Appointment |  |

From here you can either: book an appointment, create another referral or go to the referral list.

# 9 How to Create a Management Referral (Upload form)

A Management Referral is made when a Manager wishes to refer a Colleague to PAM due to Long Term Sickness Absence (LTSA), Short Term Sickness Absence (STSA), or Review of an employee at work but not doing the job they are employed to do because of a health reason, or a Review as part of a continuing assessment plan.

The aim is to provide advice regarding the likely duration of sickness absence; the functional effects of any ill health on the Colleague's work, how their health affects their ability to work, and suggested rehabilitation approaches back into the workplace where appropriate.

To create a referral select NEW Mgmt Referral from the Home Page

|            |                                      |                  |                            |                            |                       |                                         | /                    |                   |                         |          |
|------------|--------------------------------------|------------------|----------------------------|----------------------------|-----------------------|-----------------------------------------|----------------------|-------------------|-------------------------|----------|
|            | •                                    | 0                | ЭНІ                        | 0 0                        | CCUP<br>elcome t      | ation                                   | /<br>nal He          | ealth             | Inform                  | nation ( |
| Но         | me (                                 | Client           | Area                       | PAM S                      | ervice                | Rep                                     | oorts                | Help              |                         |          |
| You        | are here: <u>Hor</u>                 | <u>me</u>        |                            |                            | /                     |                                         |                      |                   |                         |          |
|            |                                      |                  |                            |                            | ⋫                     |                                         |                      |                   |                         |          |
|            | New DayOne<br>Referral               | Sur              | New Health<br>veillance Re | eferral                    | Managemer<br>Referral |                                         | New PhIL<br>Referral | Nev               | w Wellbeing<br>Referral |          |
|            |                                      |                  |                            |                            |                       |                                         |                      |                   |                         |          |
|            |                                      |                  |                            |                            |                       |                                         |                      |                   |                         |          |
|            |                                      |                  |                            |                            |                       |                                         |                      |                   |                         |          |
| ОН         |                                      | CUPatic          | onal Hea                   | lth Informat               | tion Onlii            | ne                                      |                      |                   |                         |          |
| Home       | e Client                             | : Area           | PAM Ser                    | vice Repo                  | rts H                 | elp                                     |                      |                   |                         |          |
| You are he | ere: <u>Home</u> > <u>Client Are</u> | a > PHIL Referra | als > <u>Add New PHIL</u>  | Referral                   |                       |                                         |                      |                   |                         |          |
| Step 1. S  | elect the Employee                   | > Step 2. Fill o | out the referral for       | m > Step 3. Referral Cre   | ated                  |                                         |                      |                   |                         |          |
| ⊖_ Pie     | ease search for the e                | mployee you wi   | sh to create the re        | ferral for using the searc | h panel below.        |                                         |                      |                   | 3                       |          |
| Employ     | ee Name:                             |                  | DoB:                       |                            | Client Name           | 9:                                      |                      | Search            | Reset                   |          |
|            |                                      |                  | $\backslash$               |                            |                       |                                         |                      | Shaw 20           |                         |          |
| ERN        | Name 🔺                               | DoB              | Town                       | County                     | Telephone             | Mobile                                  | Clie                 | ant               | Action                  |          |
| 6775       | Allsop Stuart                        | 27/09/1967       | Manchester                 | Greater Manchester         | 01234567890           | 079999999999                            | Warrington Co (      | Distribution) Ltd | View Select             |          |
| 6784       | Arnold John                          | 29/08/1959       | Stalybridge                | Cheshire                   | 01234567890           | 07999999999                             | Warrington Co (      | Distribution) Ltd | View Select             |          |
| 6788       | Bedser Alec                          | 10/12/1956       | Manchester                 | Greater Manchester         | 01234567890           | 079999999999                            | Warringto            | on Co Ltd         | View Select             |          |
| 27053      | Bloggs Fred                          | 01/12/1975       | Town                       | Cheshire                   | 01925022700           |                                         | Warrington Co        | Distribution) Ltd | View Select             |          |
| 6781       | Bunting Jefferv                      | 05/03/1962       | Tameside                   | Greater Manchester         | 01234567890           | 079999999999                            | Warrington Co (      | on Co Ltd         | View Select             |          |
| 0.01       | conting condry                       | 50/00/1002       | Turnosius                  | or outer in union obter    | 0.204001000           | 0.0000000000000000000000000000000000000 |                      | ST GO EIU         | 1000 00000              |          |
|            |                                      |                  |                            | $\backslash$               |                       |                                         | /                    |                   |                         |          |
| Sear       | ch for the                           | e empl           | oyee by                    | typing the                 | eir surna             | ame and                                 | d press              | Search            |                         |          |
|            |                                      | •                |                            |                            |                       |                                         | •                    |                   |                         |          |

Click the "Select" link in the "Action" column of the required employee

You are presented with the details of the selected employee

|                                                                                               |                                                                                                    |                                           |                                                                                                    | C                                                                                                    | onfirm this is<br>employe                                                                      | the right<br>ee                                                                         |
|-----------------------------------------------------------------------------------------------|----------------------------------------------------------------------------------------------------|-------------------------------------------|----------------------------------------------------------------------------------------------------|----------------------------------------------------------------------------------------------------|------------------------------------------------------------------------------------------------|-----------------------------------------------------------------------------------------|
| Home                                                                                          | Client Area                                                                                        | PAM S                                     | Service                                                                                                    | Reports                                                                                                  | Help                                                                                           |                                                                                         |
| You are here: Hom                                                                             | e > <u>Client Area</u> > <u>Managem</u> e                                                          | ent Referrals                             |                                                                                                    |                                                                                                    |                                                                                                |                                                                                         |
| <u> </u>                                                                                      |                                                                                                    | <u></u>                                   |                                                                                                    |                                                                                                    |                                                                                                |                                                                                         |
| Personal Details:<br>ERN:<br>Person ID:<br>Title:<br>Gender:<br>Forename:<br>Surname:<br>DoB: | Employment Details:<br>4598 Client:<br>Mr Department:<br>Job Title:<br>Jack<br>Smith<br>23/11/1948 | Calico Workfor                            | Contact Details:<br>rce Address 1:<br>Address 2:<br>Town:<br>Postcode:<br>County:<br>Telephone:<br>Mobile:<br>Email: | 8 Burwen Close<br>Parkland's<br>Burnley<br>BB11 4QY<br>Lancashire<br>01282436640<br>jack.smith@calico.co | Referring Manager:<br>Name:<br>Title:<br>Job Title:<br>E-mail:<br>Telephone:<br>Mobile:<br>.uk | Tattersall Kerry<br>Ms<br>Senior HR Officer<br>Ktattersall@calico.org.uk<br>01282686486 |
| Referral Details:                                                                             |                                                                                                    |                                           |                                                                                                    |                                                                                                    |                                                                                                |                                                                                         |
| Has employee been advi                                                                        | sed a Referral is being arranged?                                                                  | *  Yes  No                                | -                                                                                                    |                                                                                                    |                                                                                                |                                                                                         |
| Reason for Referral:                                                                          |                                                                                                    | Long Term Absenc                          | e                                                                                                    |                                                                                                    |                                                                                                | A                                                                                       |
| Employees Reason For A                                                                        | bsence:                                                                                            |                                           |                                                                                                    |                                                                                                    |                                                                                                |                                                                                         |
| Initial Referral:                                                                             |                                                                                                    | Please select                             |                                                                                                    | Y                                                                                                    | Select reas                                                                                    | son for referral and                                                                    |
| Service Required:                                                                             |                                                                                                    | * Management Refer                        | ral (OHA1)                                                                                                    | ▼<br>1925 227000                                                                                         | service rec                                                                                    | nuired                                                                                  |
| Supporting Documentati                                                                        | on:                                                                                                | Flease contact cile                       | Browse                                                                                                    | Upload                                                                                                   | 0011100100                                                                                     | lun ou.                                                                                 |
| Referral Form:                                                                                |                                                                                                    | *C:\Users\gail.hatton                     | Desktop\Dumm Browse                                                                                                  |                                                                                                    |                                                                                                |                                                                                         |
| Risk Assessments Comp                                                                         | leted:                                                                                             | DSE<br>Manual Handling<br>Other<br>Stress | *                                                                                                    |                                                                                                    |                                                                                                |                                                                                         |
| Comments:                                                                                     |                                                                                                    |                                           | 1                                                                                                    |                                                                                                    | Upload<br>any su                                                                               | the referral form and pporting documentation.                                           |
| PO Number:                                                                                    |                                                                                                    | *1234                                     |                                                                                                    |                                                                                                    |                                                                                                |                                                                                         |
| _                                                                                             |                                                                                                    | ~८                                        |                                                                                                    |                                                                                                    |                                                                                                |                                                                                         |
| Er<br>fe                                                                                      | nter any comment<br>el are necessary.                                                              | ts you                                    |                                                                                                    |                                                                                                    |                                                                                                |                                                                                         |

Click on Continue when all areas are completed. Review the details and if correct press Continue again.

The referral is now complete

| Неір                                                                                                    |
|----------------------------------------------------------------------------------------------------|
| The referral for <b>Stuart Allsop</b> has been logged and PAM Client Services have been notified.<br>A confirmation email will be sent to your email address with details of the referral.<br>The Referral ID for this referral is <u>23532</u> , please use it for further reference.<br>To Referral List Create New Book Appointment |

From here you can either: book an appointment, create another referral or go to the referral list.

# 10 How to create a DAYONE referral via mobile

DAYONE is the collective name for first day Absence Management Service (AMS), Physio Information Line (PHiL) and the optional new employee Health Attendance Record Profile function (HARP).

Managers can use DAYONE to refer employees with Health concerns or Muscular Skeletal problems for a telephone consultation or for Non Health reasons they can chose to record the absence without making a referral.

Referrals to DAYONE can be made from a mobile by entering <u>www.ohiosystems.co.uk</u> into your mobile browser

![](_page_22_Figure_4.jpeg)

# **Mobile screenshots**

![](_page_23_Figure_1.jpeg)

![](_page_24_Figure_0.jpeg)

![](_page_25_Picture_1.jpeg)

OTHO Support Line 0043 0433331

![](_page_26_Figure_1.jpeg)

![](_page_27_Figure_1.jpeg)

# **11 How to create a DAYONE referral**

DAYONE is the collective name for first day Absence Management Service (AMS), Physio Information Line (PHiL) and the optional new employee Health Attendance Record Profile function (HARP).

Managers can use DAYONE to refer employees with Health concerns or Muscular Skeletal problems for a telephone consultation or for Non Health reasons they can chose to record the absence without making a referral.

Referrals to DAYONE can be made from the OHIO dashboard by pressing on Dashboard or from the Client Menu > DAYONE then Add New referral.

![](_page_28_Picture_4.jpeg)

Then search for and select the employee you wish to refer

![](_page_28_Figure_6.jpeg)

![](_page_29_Figure_0.jpeg)

#### Having Selected the employee fill out the referral form below

![](_page_29_Picture_2.jpeg)

# **12 How to Book an Appointment**

You will already have the clinic dates pre-booked and these can be seen on the Home page Dashboard where details of appointments scheduled in the next 30 days can be found. Before any appointment can be booked, you will first have to create a referral.

| Home Client Area PAM Serv                              | ice Reports Help                    |                           |                             |                         |                             |                   |
|--------------------------------------------------------|-------------------------------------|---------------------------|-----------------------------|-------------------------|-----------------------------|-------------------|
| New DayOne New Health<br>Retrail Surveiliance Referral | Non Management<br>R Yerral Referral | New Werlbeing<br>Referral |                             |                         |                             |                   |
| -                                                      |                                     |                           |                             |                         |                             |                   |
| Vou have 2 master appointments                         | schadulad within the Next 30 days   |                           |                             |                         |                             |                   |
| rou nave z master appointments :                       | scheduled Willin the Invit Jo days  |                           |                             |                         |                             |                   |
|                                                        | R.                                  |                           |                             |                         | Show 5                      | records per page. |
| Appointment ID                                         | Date-Time                           | ▲ <u>Clinic</u>           | <u>Clinician</u>            | <b>Duration</b>         | Referrals booked in         | Action            |
| 35322                                                  | 15/04/2013 09:00                    | Warrington Distribution ( | Co Ltd Pam Newton           | Full Day                | 0                           | View              |
| 35323                                                  | 22/04/2013 09:00                    | Warrington Distribution ( | Co Ltd Pam Newton           | Full Day                | 0                           | View              |
|                                                        |                                     |                           |                             |                         |                             | Total: 2          |
|                                                        |                                     |                           | You can also see<br>been bo | e how man<br>oked in ea | y referrals have ch clinic. | ]                 |

Appointments can be booked from several places within OHIO from

- the "Appointments" screen
- the "Referral Details" screen
- the "HS Recall" tab of the "Client Details" screen
- from the "HS Profile" of the "Employee Details" screen

However for illustrative purposes we will use a referral in the management referral well.

Go into the Management Referral Well by letting the mouse hover over "Client Area", drop down onto "Management Referrals".

![](_page_31_Picture_1.jpeg)

All referrals are stored in this section, including ones that require appointments to be booked.

Check the referral status to see what referrals need appointments. If the status is:

| Submitted | = | referral has been made but no appointment booked  |
|-----------|---|---------------------------------------------------|
| Live      | = | referral made and appointment booked              |
| Completed | _ | Appointment has been closed and report ready to y |

![](_page_31_Picture_5.jpeg)

![](_page_32_Figure_0.jpeg)

As a Manager you will receive an email confirming the date & time

![](_page_32_Picture_2.jpeg)

The Diary schedule will also be updated with the new appointment.

OHIO Support Line 0845 6435331

# **13 How to View a Consultation Report**

Once a consultation has been completed, the clinician will upload the written report onto OHIO. When the booking is completed, the report automatically sits under the "Consultation" Report" tab in the Employee record. This can then be view or printed off by the referring manager.

To view a consultation report, you can click the link in the email notification which will take you direct to the report, or simply follow the steps below:

1 Type in surname of Employee and click search Search employees by Warrington Co (Distributi Client: Employee Name: Record Status: Live -Search Reset Department: Add New Import Employees Export Page Export All Bulk Edit Show 20 records per page. Referring Manager Telephone Mobile Town ERN ERN Status <u>Name</u> DoB Job Title Action 6775 Live Allsop Stuar Mancheste 27/09/1967 Operative Trotter Albert 01234567890 07999999999 View Print 29/08/1959 6784 Live Arnold John Stalybridge Operative Trotter Albert 01234567890 07999999999 View Print 3978 23/11/1981 Trotter Albert 01942407049 079999999999 Live Hill Harry Warrington Warehouse Operative View Print 6782 Holmes Andrew 19/08/1961 Trotter Albert 01234567890 07999999999 Live Manchester Operative View Print 23/01/1959 01234567890 6785 Jacoby Derek Operative Trotter Albert 079999999999 Live Manchester View Print 01/01/1950 19121 Live Jeans Terri 0 test Trotter Albert 01925222222 View Print 3976 Live Jones John Warrington 13/06/1991 FLT Operative Trotter Albert 01942407049 07999999999 View Prin 2 Once you have located the correct Employee, click View. This will present the Employees record 3 Click on 'Consultation reports' General Details GP Details Managers HS Profile Consultation Reports Clinical Area Diary Record Status... Personal Details: **Employment Details:** ERN: 3976 Client: \* Warrington Co (Distributi-Person ID: Department: Warehouse Title: Mr Ŧ \* FLT Operative Job Title: Male -Gender: Has Access To OHIO: Forename: John Jones Surname: \* 13/06/1991 DoB: Contact Details: **Referring Manager:** Address 1: \* Unit 123 Name: \* Trotter Albert -Title: Address 2: Winwick Ind Est Mr Job Title: Manager Town: Warrington ian.jones@people-am.com E-mail: \* WA3 3SP Postcode: Telephone: 01925123456 Cheshire County: Mobile: 01942407049 Telephone: Mobile: 079999999999 Email: ohioadmin@people-am.com Cancel Print Report Save

Log onto OHIO and go into the Client Area, then Employees Section.

You will then see a list of all consultation reports for this employee:

| General Details GP Details Managers HS Profile | Consultation Reports Clinical Area D | iary        |                                                           |                                                        |
|------------------------------------------------|--------------------------------------|-------------|-----------------------------------------------------------|--------------------------------------------------------|
|                                                |                                      |             |                                                           |                                                        |
| Created On                                     | Created By                           | Referral ID | Appt ID                                                   | File Name                                              |
| 05/04/2012 16:32                               | Jones lan                            | 6017        | 13873                                                     | pam_oh_logo.jpg                                        |
|                                                |                                      | c           | 4 The report car<br>licking on the file<br>can also print | n be viewed by<br>a. If required you<br>the report off |

# **14 How to Cancel a Booking**

Occasionally it may be required to cancel an appointment on the day of a clinic, i.e. if an employee cannot make it and you want to book another employee into the time slot.

If a referral is no longer required, or has been duplicated, it must be withdrawn from the referral well, otherwise it will sit there indefinitely.

There are 2 ways you can cancel a booking, either through the Management Referral Well, or by going into the booking through the PAM Service menu.

| To ca | ncel a booki    | , Selec<br>to ca | ct appoi<br>ancel an<br>ni | ntment you wis<br>nd click on the IC<br>umber |                |              |                  |
|-------|-----------------|------------------|----------------------------|-----------------------------------------------|----------------|--------------|------------------|
| ERN   | Employee Name   | Date Of Birth    | Submission Date 🔹          | <u>Status</u>                                 | Payment Status | Apr D        | Appt Date        |
| 6777  | Byrne Stephen   | 18/01/1967       | 18/06/2013 09:11           | Live                                          | Outstanding    | 35359        | 26/06/2013 09:30 |
| 24652 | Bucket Hyacinth | 01/10/1952       | 17/06/2013 10:51           | Submitted                                     | Outstanding    | N/A          | N/A              |
| 3976  | Jones John      | 13/06/1991       | 12/06/2013 14:52           | Submitted                                     | Outstanding    | N/A          | N/A              |
| 3976  | Jones John      | 13/06/1991       | 12/06/2013 14:52           | Submitted                                     | Outstanding    | N/A          | N/A              |
| 6785  | Jacoby Derek    | 23/01/1959       | 11/06/2013 13:56           | Completed                                     | Outstanding    | <u>35354</u> | 14/06/2013 09:30 |
| 3976  | Jones John      | 13/06/1991       | 07/06/2013 13:40           | Submitted                                     | Outstanding    | N/A          | N/A              |
| 6772  | Jackson James   | 11/08/1977       | 31/05/2013 09:46           | Submitted                                     | Outstanding    | N/A          | N/A              |
|       |                 |                  |                            |                                               |                |              |                  |

This will take you into the appointment.

| You are here: <u>Home</u> > <u>PAM Service</u> > <u>Appointments</u> > <u>Appointment Details</u> |                                 |             |                                           |  |  |  |  |  |  |
|---------------------------------------------------------------------------------------------------|---------------------------------|-------------|-------------------------------------------|--|--|--|--|--|--|
| General Details History                                                                           |                                 |             |                                           |  |  |  |  |  |  |
| Appointment ID:                                                                                   | 35348                           |             |                                           |  |  |  |  |  |  |
| Client:                                                                                           | Warrington Co (Distribution) Lt |             |                                           |  |  |  |  |  |  |
| Appointment Status:                                                                               | Booking Confirmed               |             |                                           |  |  |  |  |  |  |
| Reason for<br>Appointment:                                                                        | Wellbeing Referral              |             |                                           |  |  |  |  |  |  |
| Referral ID:                                                                                      | [23507] (Jed Butcher)           |             |                                           |  |  |  |  |  |  |
| Employee:                                                                                         | Jed Butcher                     |             |                                           |  |  |  |  |  |  |
| Services Requsted:                                                                                | Physiotherapy (Treatment) (£50  | .00)        |                                           |  |  |  |  |  |  |
| Price:                                                                                            | £50.00                          |             |                                           |  |  |  |  |  |  |
| PO Number:                                                                                        | N/A                             |             | Change appointment                        |  |  |  |  |  |  |
| Clinic:                                                                                           | Palmyra Square Chambers         |             | status to Mithdrawn                       |  |  |  |  |  |  |
| Clinician:                                                                                        | Newton Pam                      |             | Status to Withdrawn                       |  |  |  |  |  |  |
| Appointment Date:                                                                                 | 29/05/2013                      |             | without Chargo and click                  |  |  |  |  |  |  |
| Time:                                                                                             | 10:00 - 10:30                   |             | without charge and thick                  |  |  |  |  |  |  |
|                                                                                                   | Hide Comments                   |             | save.                                     |  |  |  |  |  |  |
| Commenter                                                                                         | Created On                      | Created By  |                                           |  |  |  |  |  |  |
| connend.                                                                                          | 23/05/2013 10:54                | Hatton Gail | session 1 Of 4                            |  |  |  |  |  |  |
|                                                                                                   |                                 | Save        | Add Comment<br>Go to Clinical Area Cancel |  |  |  |  |  |  |

Another window will open asking for the reason why you are making changes to the booking, simply put the reason why and click save again. The booking has now been cancelled.

Alternatively, to cancel a booking through the PAM Service area, go to Pam Service, click on Appointments on the drop down menu. Select the booking you wish to cancel by clicking on View.

| Horr                                   | 1e                     | Client Area                             | PAM Service         | Reports Help                     |                 |                         |                  |                   |                |                  |              |  |  |
|----------------------------------------|------------------------|-----------------------------------------|---------------------|----------------------------------|-----------------|-------------------------|------------------|-------------------|----------------|------------------|--------------|--|--|
| You are                                | here: <u>Home</u> :    | > <u>PAM Service</u> > <u>Appointme</u> | ents                |                                  |                 |                         |                  |                   |                |                  |              |  |  |
| Ô,                                     | Search appointments by |                                         |                     |                                  |                 |                         |                  |                   |                |                  |              |  |  |
| Clinic Client: Appt ID: Select appoint |                        |                                         |                     |                                  |                 |                         |                  | lect appointr     | nent           |                  |              |  |  |
| Clinic                                 | an:                    |                                         | Scheduled date:     |                                  | Employee Name:  |                         | you              | wish to canc      | el and         |                  |              |  |  |
| Statu                                  | S:                     | All 🔹                                   | Type: All           | ×                                | Payment Status: | Al 🔹                    |                  | click on viev     | v.             |                  |              |  |  |
| Stats                                  | Stats Status: All      |                                         |                     |                                  |                 |                         |                  |                   |                |                  |              |  |  |
| Book A                                 | ppointment             |                                         |                     |                                  |                 |                         |                  |                   |                |                  |              |  |  |
|                                        |                        |                                         |                     |                                  |                 |                         |                  |                   |                | an 🔽 record      | ls per page. |  |  |
|                                        | <u>Appt ID</u>         | Appointment Type                        | <u>Stats Status</u> | Client                           | <u>Employee</u> | Clinic                  | <u>Clinician</u> | <u>Status</u>     | Payment Status | Date-Time        | Action       |  |  |
|                                        | 35351                  | Master                                  | Pending             | Warrington Co (Distribution) Ltd |                 | Palmyra Square Chambers | Newton Pam       | Booking Confirmed | Outstanding    | 31/05/2013 09:00 | View         |  |  |
|                                        | 35349                  | Individual                              |                     | Warrington Co (Distribution) Ltd | Bucket Hyacinth | Palmyra Square Chambers | Newton Pam       | Completed         |                | 29/05/2013 14:00 | View         |  |  |
|                                        | 35350                  | Individual                              |                     | Warrington Co (Distribution) Ltd | Holmes Nancy    | Palmyra Square Chambers | Newton Pam       | Completed         |                | 29/05/2013 16:00 | View         |  |  |
|                                        | 35348                  | Individual                              |                     | Warrington Co (Distribution) Ltd | Butcher Jed     | Palmyra Square Chambers | Newton Pam       | Booking Confirmed |                | 29/05/2013 10:00 | View         |  |  |
|                                        | 35347                  | Individual                              |                     | Warrington Co (Distribution) Ltd | Butcher Jed     | Palmyra Square Chambers | Newton Pam       | Completed         |                | 27/05/2013 10:00 | View         |  |  |
|                                        | 35346                  | Individual                              |                     | Warrington Col Distribution) Ltd | Bucket Hyacinth | Palmyra Square Chambers | Newton Pam       | Completed         |                | 24/05/2013 10:00 | View         |  |  |

| You are here: <u>Home</u> > <u>PAM Se</u> | rvice > Appointments > Appointment D | etails      |                                           |
|-------------------------------------------|--------------------------------------|-------------|-------------------------------------------|
| General Details History                   |                                      |             |                                           |
| Appointment ID:                           | 35348                                |             |                                           |
| Client:                                   | Warrington Co (Distribution) Lt      |             |                                           |
| Appointment Status:                       | Booking Confirmed                    |             |                                           |
| Reason for<br>Appointment:                | Wellbeing Referral                   |             |                                           |
| Referral ID:                              | [23507] (Jed Butcher)                |             | Change appointment Status                 |
| Employee:                                 | Jed Butcher                          |             |                                           |
| Services Requsted:                        | Physiotherapy (Treatment) (£50.      | .00)        | to Withdrawn without                      |
| Price:                                    | £50.00                               |             | Charge and slighter to                    |
| PO Number:                                | N/A                                  |             | Charge and click save                     |
| Clinic:                                   | Palmyra Square Chambers              |             |                                           |
| Clinician:                                | Newton Pam                           |             |                                           |
| Appointment Date:                         | 29/05/2013                           |             |                                           |
| Time:                                     | 10:00 - 10:30                        |             |                                           |
|                                           | Hide Comments                        |             |                                           |
| Commonte                                  | Created On                           | Created By  | Comment                                   |
| connene.                                  | 23/05/2013 10:54                     | Hatton Gail | session 1 Of 4                            |
|                                           |                                      | Save        | Add Comment<br>Go to Clinical Area Cancel |

The referral will drop back into the Referral Well and the status will be "**Reappoint**". You may book another appointment directly from this point, alternatively if the referral is no longer required, contact Client Services and they will cancel it down for you.

If you wish to cancel the whole day, please contact our Client Services and they will cancel this for you. Please note that any clinic cancelled within 14 days of the clinic date will be chargeable.

# **15 How to Create an PHiL Referral**

PHiL – Physiotherapy Information Line is our first day telephone service providing support and advice for colleagues with muscular skeletal injuries. Providing fast, effective physiotherapy intervention designed to keep your colleagues fit & reduce absence

To create a referral, select NEW PHiL Referral from the Home Page

|                                                                                                    |                                                                                                    |                                                                                                    |                                                                                                    | 1                                                                                                    |                                                                                                    |                                                                                                    |                                                                                                    |                                                                                                    |  |  |
|----------------------------------------------------------------------------------------------------|----------------------------------------------------------------------------------------------------|----------------------------------------------------------------------------------------------------|----------------------------------------------------------------------------------------------------|----------------------------------------------------------------------------------------------------|----------------------------------------------------------------------------------------------------|----------------------------------------------------------------------------------------------------|----------------------------------------------------------------------------------------------------|----------------------------------------------------------------------------------------------------|--|--|
| Occupational Health Information Online                                                                       |                                                                                                    |                                                                                                    |                                                                                                    |                                                                                                    |                                                                                                    |                                                                                                    |                                                                                                    |                                                                                                    |  |  |
| Home Client Area PAM Service Reports Help                                                                    |                                                                                                    |                                                                                                    |                                                                                                    |                                                                                                    |                                                                                                    |                                                                                                    |                                                                                                    |                                                                                                    |  |  |
| You are                                                                                                    | e here: <u>Home</u>                                                                                                    |                                                                                                    |                                                                                                    |                                                                                                    |                                                                                                    |                                                                                                    |                                                                                                    |                                                                                                    |  |  |
| New DayOne New Health New Management New PhiL New Wellbeing Referral Referral Referral Referral              |                                                                                                    |                                                                                                    |                                                                                                    |                                                                                                    |                                                                                                    |                                                                                                    |                                                                                                    |                                                                                                    |  |  |
|                                                                                                    |                                                                                                    |                                                                                                    |                                                                                                    |                                                                                                    |                                                                                                    |                                                                                                    |                                                                                                    |                                                                                                    |  |  |
|                                                                                                    |                                                                                                    |                                                                                                    |                                                                                                    |                                                                                                    |                                                                                                    |                                                                                                    |                                                                                                    |                                                                                                    |  |  |
|                                                                                                    |                                                                                                    |                                                                                                    |                                                                                                    |                                                                                                    |                                                                                                    |                                                                                                    |                                                                                                    |                                                                                                    |  |  |
|                                                                                                    |                                                                                                    |                                                                                                    |                                                                                                    |                                                                                                    |                                                                                                    |                                                                                                    |                                                                                                    |                                                                                                    |  |  |
| OH                                                                                                    |                                                                                                    | cupatio                                                                                                    | onal Hea                                                                                                    | lth Informat                                                                                                    | tion Onlir                                                                                                    | ne                                                                                                    |                                                                                                    |                                                                                                    |  |  |
| OH                                                                                                    |                                                                                                    | Cupatio                                                                                                    | onal Hea                                                                                                    | Ith Informat                                                                                                    | tion Onlir                                                                                                    | ne                                                                                                    |                                                                                                    |                                                                                                    |  |  |
| OH<br>Home                                                                                                   | e Client                                                                                                    | CUPatio                                                                                                    | nal Hea<br>rral<br>PAM Serv                                                                                                    | Ith Informat                                                                                                    | tion Onlir<br>orts He                                                                                                    | ne<br>elp                                                                                                    |                                                                                                    |                                                                                                    |  |  |
| OH<br>Home<br>You are he                                                                                     | e Client<br>ere: Home > Client Are                                                                                                    | CCUPATIO<br>d New Refer<br>: Area<br>: Area                                                                                                    | DNAI Hea<br>Tal<br>PAM Serv<br>als > Add New PHIL                                                                                                    | lth Informat<br>vice Repo                                                                                                    | tion Onlir<br>orts He                                                                                                    | ne<br>elp                                                                                                    |                                                                                                    |                                                                                                    |  |  |
| OH<br>Home<br>You are he<br>Step 1. S                                                                        | e Client<br>ere: Home > Client Are<br>select the Employee                                                                                                    | CCUPATIC<br>d New Refer<br>a > PHIL Refer<br>a > Step 2. Fill                                                                                                    | DNAIHEA<br>rral<br>PAM Serv<br>als > Add New PHIL<br>als > Add New PHIL                                                                                                    | Ith Informativity of the second second secon | tion Onlir<br>rts He                                                                                                    | ne<br>elp                                                                                                    |                                                                                                    | _                                                                                                    |  |  |
| Home<br>You are hu<br>Step 1. S                                                                              | e Client<br>ere: Home > Client Are<br>select the Employee<br>ease search for the el                                                                                                | CCUPATIC<br>d New Refer<br>: Area<br>a > PHIL Refer<br>a > Step 2. Fill<br>mployee you w                                                                                                    | PAM Serral<br>PAM Serrals > Add New PHIL<br>out the referral form                                                                                                    | Ith Informative<br>vice Repo<br>Referrat<br>n > Step 3. Referrat Cre<br>terrat for using the searc                                                                                                    | tion Onlir<br>rts He<br>rated                                                                                                    | ne<br>elp                                                                                                    |                                                                                                    | y                                                                                                    |  |  |
| Home<br>You are hu<br>Step 1. S                                                                              | e Client<br>ere: Home > Client Are<br>select the Employee<br>ease search for the er<br>yee Name:                                                                                   | CCUPATIC<br>d New Refer<br>: Area<br>a > PHIL Refer<br>a > Step 2. Fill<br>mployee you w                                                                                                    | PAM Serral<br>PAM Serral<br>als > Add New PHIL<br>out the referral form<br>ish to create the ref<br>DoB:                                                                                                    | Ith Information of the second second  | tion Onlir<br>rts He<br>sated<br>h panel below.<br>Client Name                                                                                                    |                                                                                                    |                                                                                                    | ¥                                                                                                    |  |  |
| Home<br>You are hu<br>Step 1. S                                                                              | e Client<br>ere: Home > Client Are<br>select the Employee<br>ease search for the en<br>yee Name:                                                                                   | CCUPATIC<br>d New Refer<br>: Area<br>a > PHL Refer<br>> > Step 2. Fill<br>mployee you w                                                                                                    | PAM Serral<br>PAM Serral<br>als > Add New PHIL<br>out the referral form<br>the create the ref<br>DoB:                                                                                                    | Ith Informat<br>vice Repo<br>Referral<br>n > Step 3. Referral Cre<br>erral for using the searc                                                                                                    | rts He<br>ated<br>h panel below.                                                                                                    |                                                                                                    | Search                                                                                                    | ∵<br>Reset                                                                                                    |  |  |
| Home<br>You are he<br>Step 1. S                                                                              | e Client<br>ere: Home > Client Are<br>elect the Employee<br>ease search for the en<br>yee Name:                                                                                    | CCUPATIC<br>d New Refer<br>: Area<br>a> PHL Refer<br>a> Step 2. Fill<br>mployee you w                                                                                                    | PAM Serral PAM Serral sh coreate the referral form the referral form the coreate the referral form both the coreate the referral form both the coreate the referral form the coreate the referral form both the coreate the referral form both the coreate the coreate the referral form both the coreate the referral form both the coreate the coreate the coreate the referral form both the coreate the coreate the referral form both the coreate the referral form both the coreate the coreate | Ith Information<br>vice Report<br>Referrat<br>m > Step 3. Referrat Cre<br>terrat for using the searc                                                                                                    | rts He<br>aated<br>h panel below.                                                                                                    |                                                                                                    | Search                                                                                                    | S<br>Reset                                                                                                    |  |  |
| Home<br>You are he<br>Step 1. S                                                                              | e Client<br>ere: Home > Client Are<br>Belect the Employee<br>ease search for the en<br>yee Name:                                                                                   | CCUPATIC<br>d New Refer<br>c Area<br>a > PHL Refer<br>> > Step 2. Fill<br>mployee you w                                                                                                    | PAM Sen<br>PAM Sen<br>als > Add New PHIL<br>out the referral form<br>ish to create the ref<br>DoB:                                                                                                    | Ith Information<br>vice Report<br>Referration<br>m > Step 3. Referral Creation<br>erral for using the searc                                                                                                    | tion Onlir<br>rts He<br>sated<br>h panel below.<br>Client Name                                                                                                    |                                                                                                    | Search<br>Shoy 20 re                                                                                                    | E<br>Reset                                                                                                    |  |  |
| Home<br>You are he<br>Step 1. S<br>Employ                                                                    | e Client<br>ere: Home > Client Are<br>select the Employee<br>ease search for the er<br>yee Name:                                                                                   | CCUPATIC<br>d New Refer<br>a > PHIL Refer<br>a > Step 2. Fill (<br>mployee you w                                                                                                    | PAM Sen PAM Sen als > Add New PHIL als > Add New PHIL bott the referral form ish to create the ref DoB: Town Machineter                                                                                                    | Ith Information of the search of the search  | tion Onlir<br>rts He<br>ated<br>h panel betow.<br>Client Name<br><u>Telephone</u><br>01234567500                                                                                                    | ne<br>elp<br>a:<br><u>Mobile</u><br>0700000000                                                                                                    | Search<br>Shor 20 re<br>Client<br>Warrington Co. Sistikution 11d                                                                                                    | Reset  cords per page.  Action Viaux Select                                                                                    |  |  |
| Home<br>You are he<br>Step 1. S<br>Employ                                                                    | e Client<br>ere: Home > Client Are<br>Select the Employee<br>ease search for the en<br>yee Name:                                                                                   | CCUPATIC<br>d New Refer<br>: Area<br>a> PHIL Refer<br>a> Step 2. Fill d<br>mployee you w<br>DoB<br>27/09/1967<br>29/09/1967                                                                                                    | PAM Server<br>PAM Server<br>als > Add New PHIL<br>but the referral form<br>ish to create the ref<br>DoB:<br>Town<br>Makehester<br>Stakywyddo                                                                                                    | Ith Information           vice         Report           Referral         Referral           n > Step 3. Referral Cree         Referral Cree           ierral for using the searc         Referral Cree           County         Greater Manchester           Cheating         Coephing                                                                                                    | tion Onlir<br>rts He<br>hated<br>h panel below.<br>Client Name<br>01234567890<br>01234567890                                                                                                    | elp           a:           07999999999           079999999999           07909000000                                                                                                    | Shor 20 re<br><u>Client</u><br>Warrington Co Distribution) Ltd                                                                                                    | Y       Reset       cords per page.       Action       View Select       View Select                                           |  |  |
| Home<br>You are he<br>Step 1. S<br>Employ                                                                    | e Client<br>ee Client Are<br>Gelect the Employee<br>ease search for the er<br>yee Name •<br>Allsop Stuart<br>Arnold John<br>Bodge Are                                              | Area<br>Area<br>Area | PAM Serv<br>ral<br>PAM Serv<br>als > Add New PHIL<br>out the referral form<br>ish to create the ref<br>DoB:<br>DoB:<br>Town<br>Manchester<br>Statybridge<br>Manchester                                                                                                    | Ith Information           vice         Report           Referral         Referral           m > Step 3. Referral Creater         Referral Creater           ierral for using the searc         Referral Creater           County         Greater Manchester           Cheshire         Cheshire                                                                                                    | tion Onlin<br>rts He<br>eated<br>h panel below.<br>Client Name<br>01234567890<br>01234567890<br>01234567890<br>01234567890                                                                                                    | elp           elp           elp | Shor 20 r<br>Client<br>Warrington Co Distribution) Ltd<br>Warrington J Distribution Ltd                                                                                                    | Y       Reset       cords per page.       Action       View Select       View Select       View Select                         |  |  |
| Home<br>You are hi<br>Step 1. S<br>Employ<br>ERN<br>6775<br>6784<br>6788<br>27065                            | e Client<br>ere: Home > Client Are<br>iselect the Employee<br>ease search for the er<br>yee Name -<br>Allsop Stuart<br>Arnold John<br>Bedser Alec                                  | CCUPATIC     Area     Area     PHIL Refer     PHIL Refer     PHIL Ref     PHIL Refer     PHIL Refer     PHIL Refer     PH                                                                                                    | PAM Server<br>PAM Server<br>als > Add New PHIL<br>als > Add New PHIL<br>out the referral form<br>ish to create the ref<br>DoB:<br>Town<br>Main chester<br>Stalybridge<br>Manchester<br>Stalybridge<br>Manchester<br>Town                                                                                                    | Ith Informat<br>vice Repo<br>Referrat<br>m > Step 3. Referral Cre<br>terral for using the searc<br>terral for using the searc<br>cheshire<br>Greater Manchester<br>Cheshire<br>Greater Manchester                                                                                                    | tion Onlin<br>rts He<br>ated<br>h panel below.<br>Client Name<br>01234567890<br>01234567890<br>0123456780<br>01256780<br>01256780<br>01256780<br>01256780<br>0125780<br>0125780 | elp<br>e:<br><u>Mobile</u><br>07999999999<br>07999999999                                                                                                    | Shor 20 re<br><u>Client</u><br>Warrington Co Distribution) Ltd<br>Warrington Co (Distribution) Ltd<br>Wrrington Co (Ltd)                                                                                                  | Reset       cords per page.       Action       View Select       View Select       View Select       View Select               |  |  |
| OH<br>You are he<br>Step 1. S<br>Pli<br>Employ<br>EEN<br>6775<br>6784<br>6788<br>27053<br>24053              | e Client<br>ere: Home > Client Are<br>ease search for the er<br>yee Name •<br>Allsop Stuart<br>Arnold John<br>Bedser Alec<br>Bloggs Fred                                           | Cupatic<br>d New Refer<br>a > PHL Refer<br>mployee you w<br>27/09/1967<br>29/08/1959<br>10/12/1956<br>01/12/1975                                                                                                    | PAM Serr<br>ral<br>PAM Serr<br>als > Add New PHIL<br>out the referral form<br>sh to create the ref<br>DoB:<br><u>Town</u><br>Manchester<br>Stalybridge<br>Manchester<br>Town                                                                                                    | Ith Informat<br>vice Repo<br>Referral<br>n > Step 3. Referral Cre<br>erral for using the searc<br>errat for using the searc<br>cheshire<br>Greater Manchester<br>Cheshire<br>Cheshire                                                                                                    | Ition Onlin           rts         He           aated         He           b panel below.         Client Name           Client Name         01234567890           01234567890         01334567890           01234567890         01324567890           01234567890         01925022700                                                                                                    | Mobile           07999999999           07999999999           079999999999           079999999999                                                                                                    | Search<br>Shoy 20 re<br><u>Cliener</u><br>Warrington Co Distribution) Ltd<br>Warrington Co (Distribution) Ltd<br>Warrington Co (Distribution) Ltd<br>Warrington Co (Distribution) Ltd<br>Warrington Co (Distribution) Ltd | E<br>Reset<br>cords per page.<br>Action<br>View Select<br>View Select<br>View Select<br>View Select                            |  |  |
| OH<br>You are he<br>You are he<br>Step 1. S<br>Ph<br>Employ<br>ERN<br>6775<br>6784<br>6788<br>27053<br>24652 | e Client<br>ere: Home > Client Are<br>select the Employee<br>ease search for the er<br>yee Name -<br>Allsop Stuart<br>Arnold John<br>Bedser Alec<br>Bloggs Fred<br>Bucket Hyacinth | Cupatic<br>d New Refer<br>a > PHL Refer<br>a > Step 2. Fill (<br>mployee you w<br>27/09/1967<br>29/08/1959<br>10/12/1956<br>01/12/1956<br>01/12/1975<br>01/10/1952                                                                                                    | PAM Sen<br>ral<br>PAM Sen<br>als > Add New PHIL<br>out the referral form<br>ish to create the ref<br>DoB:<br>Town<br>Mat hester<br>Stalybritge<br>Matchester<br>Town<br>High Hampton                                                                                                    | Ith Informat<br>vice Repo<br>Reterral<br>m > Step 3. Referral Cree<br>erral for using the searc<br>errat for using the searc<br>cheshire<br>Greater Manchester<br>Cheshire<br>Cheshire<br>Cheshire                                                                                                    | Ition Onlin           rts         He           aated         In panel below.           Image: Client Name         01234567890           01234567890         01234567890           01234567890         01234567890           01234567890         01925022700           01925022700         01925999999                                                                                                    | Mobile           0799999999           07999999999           07999999999           07999999999           07999999999           07999999999                                                                                                    | Search<br>Shor 20 re<br>Client<br>Warrington Co (Distribution) Ltd<br>Warrington Co (Distribution) Ltd<br>Warrington Co (Distribution) Ltd<br>Warrington Co (Distribution) Ltd<br>Warrington Co (Dist Admin) Ltd          | Reset       Action       View Select       View Select       View Select       View Select       View Select       View Select |  |  |

Search for the employee by typing their surname and press Search Click the "Select" link in the "Action" column of the required employee You are presented with the details of the selected employee

![](_page_38_Figure_0.jpeg)

To Referral List Create New

## **16 How to Run Health Surveillance re-call Report**

For Trading Law, you will be required to print off a Health Surveillance Recall Report each week. Once all the Employees health surveillance profiles have been created and up to date, the report is very quick and easy to generate, simply follow the steps below:

![](_page_39_Figure_2.jpeg)

![](_page_40_Figure_0.jpeg)

All reports can be exported onto an Excel Spreadsheet or printed directly from OHIO by clicking on the export or print tab below:

# **17 How to Create a Wellbeing Triage Referral**

A Wellbeing Referral is made when a Manager wishes to refer a Colleague to PAM for either Physiotherapy, Counselling or to make an appointment for a Wellbeing Triage Clinic.

To create a referral select New Wellbeing Referral from the Home Page

|            |                                      | ЭНІ                           | O Oc<br>Wel           | CUPationa                 | al Heal             | th Info                                 | mation Online                    | e               |
|------------|--------------------------------------|-------------------------------|-----------------------|---------------------------|---------------------|-----------------------------------------|----------------------------------|-----------------|
| Hom        | e Cli <u>en</u> t                    | t Area                        | PAM Ser               | vice Rep                  | orts H              | elp                                     |                                  |                 |
| You are    | here: Home                           |                               |                       |                           |                     |                                         |                                  |                 |
| routire    | incre. <u>Fromo</u>                  |                               |                       |                           |                     | •                                       |                                  |                 |
|            |                                      |                               |                       |                           |                     |                                         |                                  |                 |
| Nev        | w DayOne                             | New Health<br>urveillance Ret | ferral. New Ma        | nagement N                | ew PhIL<br>Referral | New Wellbeing<br>Referral               |                                  |                 |
|            |                                      |                               |                       | incircia i                | torona              | riolona                                 |                                  |                 |
|            |                                      |                               |                       |                           |                     |                                         |                                  |                 |
|            |                                      |                               |                       |                           |                     |                                         |                                  |                 |
|            |                                      | _                             |                       |                           |                     |                                         |                                  |                 |
| Home       | e Client                             | Area                          | PAM Serv              | /ice Repo                 | rts H               | elp                                     |                                  |                 |
| You are he | ere: <u>Home</u> > <u>Client Are</u> | a > PHIL Referra              | als > Add New PHIL    | Referral                  |                     |                                         |                                  |                 |
|            |                                      |                               |                       |                           |                     |                                         |                                  |                 |
| Step 1. Se | elect the Employee                   | > Step 2. Fill (              | but the referral form | n > Step 3. Referral Cre  | ated                |                                         |                                  |                 |
| C Ple      | ase search for the e                 | mployee you wi                | sh to create the ref  | erral for using the searc | h panel below.      |                                         |                                  | *               |
| Employ     | ee Name:                             |                               | DoB:                  |                           | Client Name         | e:                                      |                                  |                 |
|            |                                      | 1                             | <                     |                           |                     |                                         | Search                           | Reset           |
|            |                                      |                               | $\mathbf{i}$          |                           |                     |                                         |                                  |                 |
| EDN        | Nama                                 | DeP                           | Tau                   | County                    | Talanhana           | Mabila                                  | Show 20 re                       | cords per page. |
| CZZE       |                                      | D0B                           | <u>10WR</u>           | County                    |                     |                                         |                                  | Action          |
| 6784       | Alisop Stuart                        | 2//09/196/                    | Stalubridge           | Greater Manchester        | 01234567800         | 07000000000                             | Warrington Co (Distribution) Ltd | View Select     |
| 6788       | Redser Alec                          | 10/12/1956                    | Manchester            | Greater Manchester        | 01234567890         | 079999999999                            | Warrington Co (Distribution) Ltd | View Select     |
| 27053      | Bloggs Fred                          | 01/12/1975                    | Town                  | Cheshire                  | 01925022700         | 010000000000000000000000000000000000000 | Warrington Co. Distribution) Ltd | View Select     |
| 24652      | Bucket Hyacinth                      | 01/10/1952                    | High Hampton          | Cheshire                  | 019259999999        |                                         | Warrington Co (Dist Admin) Ltd   | View Select     |
| 24002      | Suchernyuonun                        | 01110/1002                    | . agri i tampion      | Onionino                  | 0.020000000         |                                         | rannigton po (Discrimini) Etd    | Tion Ourou      |
| 6781       | Bunting Jefferv                      | 05/03/1962                    | Tameside              | Greater Manchester        | 01234567890         | 079999999999                            | Warrington Co Ltd                | View Select     |

Search for the employee by typing their surname and press Search Click the "Select" link in the "Action" column of the required employee Fill out the online referral form:

On this page

- you have the ability to confirm the colleagues details are correct
- make amendments if necessary
- confirm who is the manager making the referral

| Home                   | Client Area                            | PAM Service                  | Administration                   | Reports                     | Help            | )                                      |                                      |                                |                               |                                   |               |
|------------------------|----------------------------------------|------------------------------|----------------------------------|-----------------------------|-----------------|----------------------------------------|--------------------------------------|--------------------------------|-------------------------------|-----------------------------------|---------------|
| You are here: <u>H</u> | ome > <u>Client Area</u> > <u>Well</u> | being Referrals > Add New WE | Referral                         |                             |                 |                                        |                                      |                                |                               |                                   |               |
|                        | Referral                               | Form - Hi                    | ll Harry                         |                             |                 |                                        |                                      |                                |                               |                                   |               |
| Pers                   | onal Details                           | Contact De                   | tails                            |                             |                 | Employment Det                         | ails                                 |                                |                               |                                   |               |
| Hill F<br>DOB          | larry<br>: 23/11/1981                  | Unit 125 Wi<br>Warrington    | nwick Ind Est<br>Cheshire WA3 33 | SP                          |                 | Client:<br>Department:<br>Job Title:   | Warrington<br>Warehouse<br>Warehouse | Co (Distribution)<br>Operative | Ltd                           |                                   |               |
|                        |                                        | <b>Tel:</b> 019424<br>Email: | 107049 / 0799999                 | 99999                       |                 |                                        |                                      | operative                      |                               |                                   |               |
|                        |                                        | Are the emp                  | oloyees personal                 | details corre               | ct?             | Yes 🗹 No 🗌                             | Amend                                | )                              |                               |                                   |               |
|                        | Referral                               | Details St                   | ep 2.1 About 1                   | The Referra                 | al >            |                                        | $\leq$                               | You ha                         | ve the                        | ability to correct<br>es' records |               |
| 9                      |                                        | Reason for F                 | Referral:                        |                             |                 |                                        |                                      |                                |                               |                                   |               |
| Ph<br>Co               | ysiotherapy /                          | Assessment                   | Physiotherapy<br>Access to the   | / assessmen<br>rapytreatmer | t to p<br>nt an | orovide advice<br>d assessment service | es                                   |                                |                               |                                   |               |
| Has                    | s a stress ris                         | k assessment b               | een carried out?                 | * 🗹 Yes                     | s [             | No *                                   |                                      |                                | $\neg$                        | Select ser                        | vice          |
| Ma                     | nager add                              | comments                     | 1                                | vvenbeing r2                | 2F A:           | ssessment                              | Y                                    |                                |                               | or Physioth                       | erapy         |
| ado                    | d any further                          | information he               | re                               |                             |                 |                                        |                                      | *                              |                               |                                   |               |
| eave                   | blank                                  |                              |                                  |                             |                 |                                        |                                      | r                              |                               |                                   |               |
| ls l                   | nitial Asses                           | sment Availab                | ie?                              |                             |                 |                                        |                                      |                                | We ac<br>disc                 | uss referrals with                | you to<br>our |
| 9                      | Do you re                              | quire a pre con              | sultation briefing               | with our clinic             | cian?           | ? * 🗹 Yes 🗌                            | No                                   |                                |                               | cimicians.                        |               |
| Do                     | you require a                          | a post consultat             | tion briefing with a             | our clinician?              |                 | * 🗹 Yes                                | No Manager                           | rs contact numbe               | er: •215                      |                                   |               |
| X Ca                   | ncel 🔍 <                               | Back Con                     | tinue >                          |                             |                 |                                        |                                      |                                |                               | Λ                                 |               |
| Click                  | "Contin                                | ue" when                     | all section                      | ns are c                    | orr             | npleted.                               |                                      | Tell us<br>phone<br>contac     | s the be<br>numbe<br>ct you o | est<br>er to<br>n                 |               |
|                        |                                        |                              |                                  |                             |                 |                                        |                                      |                                |                               |                                   |               |

Tip : Fields marked with \* are mandatory

![](_page_43_Figure_0.jpeg)

From here you can either: book an appointment, create another referral or go to the referral list.

# **18 Nightworker Assessments**

Any employee who works regular night shifts must be given the option to complete a Nightworkers Questionnaire on a yearly basis.

There are 3 possible outcomes to this questionnaire:

- 1) Employee opts out of completing the questionnaire in this case the recall date just needs to be reset to the next date it is due.
- 2) Employee completes questionnaire and everything is ok again, no referral need be made, just the recall date being altered.
- Employee completes questionnaire and wishes to speak to OHA, or the manager would like further advice on answers given – referral to be made and booked into your next occupational health clinic

To re set the recall date, follow the steps below:

| H                    | om                                                                              | е                                                                          | Clie                                                                                                    | ent Ar                                                                                | ea                                                                        | PAM                                                                              | ) Soloct (                                                                                              | liont Ar                                                                          | aa than                                                                      | dron dou                                                                                                    | in onto                              |
|----------------------|---------------------------------------------------------------------------------|----------------------------------------------------------------------------|----------------------------------------------------------------------------------------------------|---------------------------------------------------------------------------------------|---------------------------------------------------------------------------|----------------------------------------------------------------------------------|----------------------------------------------------------------------------------------------------|-----------------------------------------------------------------------------------|------------------------------------------------------------------------------|----------------------------------------------------------------------------------------------------|--------------------------------------|
| Yo                   | u are                                                                           | here:                                                                      | L Clier                                                                                                    | nts                                                                                   |                                                                           |                                                                                  | Employ                                                                                                  | ees                                                                               | ea, then                                                                     |                                                                                                    |                                      |
|                      | Clic                                                                            | Sear                                                                       | Emp                                                                                                    | loyeလ္ရွ                                                                              |                                                                           |                                                                                  |                                                                                                    |                                                                                   |                                                                              |                                                                                                    |                                      |
|                      |                                                                                 |                                                                            |                                                                                                    |                                                                                       |                                                                           |                                                                                  |                                                                                                    |                                                                                   |                                                                              | ( <u>Luy (</u>                                                                                                    | <u>nu junanye nassiwu </u>           |
| Hon<br>You are       | ne<br>here: <u>Hom</u>                                                          | Client                                                                     | Area                                                                                                    | PAM Servic                                                                            | e Re                                                                      | eports Help                                                                      |                                                                                                    |                                                                                   |                                                                              |                                                                                                    |                                      |
| ୍                    | Search en                                                                       | nployees by                                                                |                                                                                                    |                                                                                       |                                                                           |                                                                                  |                                                                                                    |                                                                                   |                                                                              |                                                                                                    |                                      |
|                      |                                                                                 |                                                                            |                                                                                                    |                                                                                       |                                                                           |                                                                                  |                                                                                                    |                                                                                   |                                                                              | ≫                                                                                                    |                                      |
| Clie                 | nt:<br>ord Status                                                               | s: Live                                                                    |                                                                                                    | Employee Na                                                                           | me:                                                                       | ERN:                                                                             |                                                                                                    | Department                                                                        | 2. E                                                                         | Enter surr                                                                                                    | name & press                         |
| Clie<br>Rec<br>Add N | nt:<br>ord Status<br>New Exp                                                    | s: Live                                                                    | xport All Bulk E                                                                                               | Employee Na                                                                           | me:                                                                       | ERN:                                                                             |                                                                                                    | Department                                                                        | 2. E                                                                         | Enter surr<br>Sear                                                                                                    | name & press<br>rch                  |
| Clie<br>Rec<br>Add N | nt:<br>ord Status<br>New Exp                                                    | s: Live                                                                    | xport All ) Bulk E                                                                                             | Employee Na                                                                           | me:                                                                       | ERN:                                                                             |                                                                                                    | Denartmeet                                                                        | 2. E                                                                         | Enter surr<br>Sear                                                                                                    | name & press<br>rch                  |
| Clie<br>Rec<br>Add N | nt:<br>cord Status<br>New Exp<br><u>ERN</u>                                     | s: Live<br>port Page I                                                     | xport All Bulk E<br><u>Name</u>                                                                                | Employee Na<br>dit<br><u>Town</u>                                                     | me:                                                                       | ERN:<br>Job Title                                                                | Referring Manager                                                                                       | Denastmeet<br>Telephone                                                           | Show 20 • re<br>Mobile                                                       | Enter surr<br>Sear<br>Action                                                                                                    | name & press<br>rch                  |
| Clie<br>Rec<br>Add N | nt:<br>cord Status<br>lew Exp<br><u>ERN</u><br>6775                             | s: Live<br>port Page [1<br><u>Status</u><br>Live                           | ×<br>xport All Bulk E<br><u>Name</u> Allsop Stuart                                                             | Employee Na<br>dit<br><u>Town</u><br>Manchester                                       | me:<br><u>DoB</u><br>27/09/1967                                           | <u>Job Title</u><br>Operative                                                    | Referring Manager<br>Trotter Albert                                                                     | Department<br>Telephone<br>01234567890                                            | 2. E<br>Show 20 ▼ re<br><u>Mobile</u><br>079999999999                        | Enter surr<br>Sear<br>accords per page.<br>Action<br>View Print                                                                                                    | name & press<br>rch<br>4. Click View |
| Clie<br>Rec          | nt:<br>ord Status<br>Exp<br>ERN<br>6775<br>6784                                 | s: Live<br>port Page E<br>Status<br>Live<br>Live                           | xport All Bulk E<br><u>Name</u> Allsop Stuart<br>Arnold John                                                   | Employee Na<br>dit<br><u>Town</u><br>Manchester<br>Stalybridge                        | DoB<br>27/09/1967<br>29/08/1959                                           | Job Title<br>Operative<br>Operative                                              | Referring Manager<br>Trotter Albert<br>Trotter Albert                                                   | Department<br><u>Telephone</u><br>01234567890<br>01234567890                      | Show 20 ▼ re<br><u>Mobile</u><br>079999999999<br>079999999999                | Enter surr<br>Sear<br>Action<br>View Print<br>View Print                                                                                                    | name & press<br>rch<br>4. Click View |
| Clie<br>Rec          | nt:<br>ord Status<br>New Exp<br>ERN<br>6775<br>6784<br>6788                     | s: Live<br>bort Page E<br>Status<br>Live<br>Live<br>Live                   | ×port All Bulk E<br>Name Allsop Stuart<br>Arnold John<br>Bedser Alec                                           | Employee Na<br>dit<br><u>Town</u><br>Manchester<br>Stalybridge<br>Manchester          | DoB<br>27/09/1967<br>29/08/1959<br>10/12/1956                             | Job Title<br>Operative<br>Operative<br>FLT Driver                                | Referring Manager<br>Trotter Albert<br>Trotter Albert<br>Trotter Albert                                 | Department<br><u>Ielephone</u><br>01234567890<br>01234567890<br>01234567890       | 2. E<br>Show 20 ▼ re<br>Mobile<br>07999999999<br>07999999999<br>07999999999  | Enter surr<br>Sear<br>Action<br>View Print<br>View Print<br>View Print<br>View Print                                                                                                    | name & press<br>rch<br>4. Click View |
| Che<br>Rec           | nt:<br>iew Exp<br>ERN<br>6775<br>6784<br>6788<br>27053                          | s: Live<br>bort Page E<br>Status<br>Live<br>Live<br>Live<br>Live           | xport All Bulk E<br>Name Allsop Stuart<br>Arnold John<br>Bedser Alec<br>Bloggs Fred                            | Employee Na<br>dit<br><u>Town</u><br>Manchester<br>Stalybridge<br>Manchester<br>Town  | DoB<br>27/09/1967<br>29/08/1959<br>10/12/1956<br>01/12/1975               | Job Title<br>Operative<br>Operative<br>FLT Driver<br>TEster                      | Referring Manager<br>Trotter Albert<br>Trotter Albert<br>Trotter Albert<br>Trotter Albert               | Telephone 01234567890 01234567890 01234567890 01234567890 01925022700             | 2. E<br>Show 20 ▼ re<br>Mobile<br>07999999999<br>07999999999<br>07999999999  | The surrest surrest su | name & press<br>rch<br>4. Click View |
|                      | nt:<br>iord Status<br>iew Exp<br>6775<br>6784<br>6788<br>27053<br>24652<br>2705 | s: Live<br>bort Page (1)<br>Status<br>Live<br>Live<br>Live<br>Live<br>Live | xport All     Buik E     Mame     Allsop Stuart     Arnold John     Bedser Alec     Bloggs Fred Bucket Hyacnth | Employee Na<br>dit<br>Manchester<br>Stalybridge<br>Manchester<br>Town<br>High Hampton | DoB<br>27/09/1967<br>29/08/1959<br>10/12/1956<br>01/12/1975<br>01/10/1952 | Uob Title<br>Operative<br>Operative<br>FLT Driver<br>TEster<br>Lady of the House | Referring Manager<br>Trotter Albert<br>Trotter Albert<br>Trotter Albert<br>Trotter Albert<br>Frost Jack | Telephone 01234567890 01234567890 01234567890 01234567890 01925022700 01925022700 | 2. E<br>Show 20 ▼ re<br>Mobile<br>07999999999<br>07999999999<br>079999999999 | Enter surr<br>Sear<br>Action<br>View Print<br>View Print<br>View Print<br>View Print                                                                                                    | name & press<br>ich<br>4. Click View |

You will then be taken to the "Employee Details" screen

| You are here: Home > Client Area > Employees > Employee Details         General Details       GP Details         Managers       HS Profile       Consultation Reports       Diary         ERN:       3977       Employment Details:       Environment Details:         ERN:       3977       Client Area       Warrington Co (Distribution) Lt         Department:       * Male       Department:       4. Select HS Profile         Gender:       * Male       Dob Title:       4. Select HS Profile         Forename:       * Sidney       Has Access To OHIO:       tab         Surname:       * Seed       Dob:       28/02/1961       Mr         Address1:       * Unit 124       Name:       * Frost Jack       Mr         Job Title:       Owner       Owner       Job Title:       Owner         Postcode:       * WA3 3SP       Im.murphy@people-am.com         Telephone:       01942407049       01942407049       07770654321         Mobile:       07770654321       Telephone:       07770654321                                                                                                    | Home                                                                                                    | Client Area                                                                                                    | PAM Service                                                                                                    | Reports                                          | Help                                                                                |  |  |  |  |  |  |  |
|----------------------------------------------------------------------------------------------------|----------------------------------------------------------------------------------------------------|----------------------------------------------------------------------------------------------------|----------------------------------------------------------------------------------------------------|--------------------------------------------------|-------------------------------------------------------------------------------------|--|--|--|--|--|--|--|
| General Details       GP Details       Managers       HS Profile       Consultation Reports       Diary         Versional Details:       ERN:       3977       Employment Details:       Warrington Co (Distribution) Lt)         Title:       * Mr       •       Department:       Job Title:       4. Select HS Profile         Gender:       * Sidney       Job Title:       4. Select HS Profile       tab         Surname:       * Seed       DoB:       * 28/02/1961       Imployment       *         Contact Details:       Referring Manager:       Name:       * Frost Jack       *         Address1:       * Unit 124       Mr       Job Title:       Mr       Mr         Job Title:       Winwick Ind Est       Job Title:       Mr       Mr         Job Title:       Win:       Unit 124       It       Mr       Job Title:       Mr         Job Title:       Mr       Job Title:       Mr       Job Title:       Mr         Job Title:       Unit 124       It       Jib Title:       Mr         Job Title:       00       Oner       E-mail:       Jim.murphy@people-am.com         Telephone:       01942407049       07999999999 <t< td=""><td colspan="12">You are here: <u>Home &gt; Client Area &gt; Employees &gt; Employee Details</u></td></t<> | You are here: <u>Home &gt; Client Area &gt; Employees &gt; Employee Details</u>                            |                                                                                                    |                                                                                                    |                                                  |                                                                                     |  |  |  |  |  |  |  |
| Surname:       * Seed       tab         DoB:       * 28/02/1961       III         Contact Details:       * 28/02/1961       III         Address1:       * Unit 124       Name:       * Frost Jack       ▼         Address2:       Winwick Ind Est       Job Title:       Owner       Owner         Postcode:       * WA3 3SP       E-mail:       jim.murphy@people-am.com         County:       * Cheshire       Mobile:       019225999999         Mobile:       079999999999       Mobile:       07770654321                                                                                                    | General Details<br>Record State<br>Personal De<br>ERN:<br>Title:<br>Gender:<br>Forename:                   | GP Details Managers H<br>us<br>tails:<br>* Mr<br>* Male<br>* Sidney                                            | S Profile Consultation Reports                                                                                                    | Diary oyment Details: tment: tle: ccess To OHIO: | Warrington Co (Distribution) Lt<br>4. Select HS Profile                             |  |  |  |  |  |  |  |
| Contact Details:     Referring Manager:       Address1:     * Unit 124       Address2:     Winwick Ind Est       Town:     * Warrington       Postcode:     * WA3 3SP       County:     * Cheshire       Telephone:     01942407049       Mobile:     07999999999                                                                                                    | Surname:                                                                                                   | * Seed<br>* 28/02/1961                                                                                         |                                                                                                    |                                                  | tab                                                                                 |  |  |  |  |  |  |  |
| Email: ohioadmin@ohiosystems.co.ul                                                                                                    | Contact Deta<br>Address1:<br>Address2:<br>Town:<br>Postcode:<br>County:<br>Telephone:<br>Mobile:<br>Email: | * Unit 124<br>Winwick Ind<br>* Warrington<br>* WA3 3SP<br>* Cheshire<br>* 019424070<br>079999999<br>ohioadmin( | A Sector Sector | rring Manager:<br>:<br>tle:<br>l:<br>hone:<br>a: | Frost Jack<br>Mr<br>Owner<br>jim.murphy@people-am.com<br>01925999999<br>07770654321 |  |  |  |  |  |  |  |

TIP: Selecting Health Surveillance Profile will display existing health surveillance assessments that are set for the employee.

Refer to the Health Policy for what health surveillance is required.

You are presented with the grid of the available Health Surveillance assessment below:

| Home Client Area PAM Service                   |               |                 | Reports            | 5. To reset the recall date press the<br>"Add HS Checks" button |              |            |              |  |  |  |  |  |
|------------------------------------------------|---------------|-----------------|--------------------|-----------------------------------------------------------------|--------------|------------|--------------|--|--|--|--|--|
| General Details GP Details Managers HS Profile |               |                 |                    |                                                                 |              |            |              |  |  |  |  |  |
| Cuidener                                       | Lissiah Oue   | - W T           | Otatur             | Date Last Madrael                                               | Desellimente | Show 2     | 0            |  |  |  |  |  |
| Guidance                                       | Health Surv   | elliance Type   | Status             | Date Last Medical                                               | Recall Weeks | Due Date   | Action       |  |  |  |  |  |
| N/A                                            | Freezer W     | orker Medical   | Outstanding        |                                                                 | 1            | 18/04/2013 | Reter Remove |  |  |  |  |  |
| N/A                                            | Cholester     | ol Screening    | Appointment Booked | 22/03/2012                                                      | 0            | 21/03/2013 | View         |  |  |  |  |  |
| N/A                                            | Lung Function | - Spirometry HS | Appointment Booked |                                                                 | 0            | 20/03/2013 | View         |  |  |  |  |  |
|                                                |               |                 |                    |                                                                 |              |            | Total: 3     |  |  |  |  |  |
|                                                |               |                 |                    |                                                                 |              |            | Close        |  |  |  |  |  |

You are presented with the grid of the available HS checks

| Home<br>ou are here: <u>Hr</u> | Client Area PAN nig                  | Specify the date the htworker questionnaire |            | and set<br>for the | t the due<br>following | e date<br>g year       |
|--------------------------------|--------------------------------------|---------------------------------------------|------------|--------------------|------------------------|------------------------|
| ieneral Details                | s GP Details Managers HS Profile C   | s completed                                 |            |                    | <u> </u>               |                        |
|                                |                                      |                                             |            |                    | Show                   | 20 💌 records per page. |
|                                | Health Assessment Type               | Last Medical                                | Due Date   |                    | Guidance               | Current Status         |
| $\checkmark$                   | Cholesterol Screening                | 22/03/2012                                  | 21/03/2013 |                    | N/A                    | Assigned               |
|                                | FLT/Vocational Driver Medical (HS)   |                                             | 15/04/2013 |                    | N/A                    | Not assigned           |
| V                              | Freezer Worker Medical               |                                             | 18/04/2013 |                    | N/A                    | Assigned               |
|                                | HEP B Booster                        | ¥ 🔳                                         | 15/04/2013 |                    | N/A                    | Not assigned           |
|                                | Hepititis B Vaccination (Energix) HS |                                             | 15/04/2013 | <b>İ</b>           | N/A                    | Not assigned           |
| <b>V</b>                       | Lung Function - Spirometry HS        |                                             | 20/03/2013 |                    | N/A                    | Assigned               |
|                                | Night Workers Questionnaire          |                                             | 15/04/2013 |                    | N/A                    | Not assigned           |
|                                | Urinalysis                           |                                             | 15/04/2013 |                    | N/A                    | Not assigned           |
|                                | Vaccination Screening                |                                             | 15/04/2013 |                    | N/A                    | Not assigned           |
|                                | Vision Screening HS                  |                                             | 15/04/2013 |                    | N/A                    | Not assigned           |
|                                | Workplace Medical                    |                                             | 15/04/2013 |                    | N/A                    | Not assigned           |
|                                |                                      |                                             |            |                    |                        | Total: 11              |
|                                |                                      |                                             |            |                    |                        | Cancel Save            |
|                                |                                      |                                             |            |                    |                        | Press SAVE             |

The recall date has been successfully changed.

Alternatively if you wish to make a referral, simply click on the "Refer" button.

|           | Home                                                                                                    | Client Area PA                   | AM Service              | Reports H          | Help              |              |            | Refer the colleater for an appointment | ague<br>nent |  |
|-----------|----------------------------------------------------------------------------------------------------|----------------------------------|-------------------------|--------------------|-------------------|--------------|------------|----------------------------------------|--------------|--|
| G         | You are here: <u>Home &gt; Client Area &gt; Employees &gt; Employee Details</u> General Details GP Details Managers HS Profile Consultation Reports Diary Add HS Checks |                                  |                         |                    |                   |              |            |                                        |              |  |
|           | Show 20 🗸 ords per page.                                                                                                    |                                  |                         |                    |                   |              |            |                                        |              |  |
|           | Guidance                                                                                                    | Health Surveillance              | Туре                    | Status             | Date Last Medical | Recall Weeks | Due Date   | Action                                 |              |  |
|           | N/A                                                                                                    | Freezer Worker Me                | dical                   | Outstanding        |                   | 1            | 18/04/2013 | Refer Remove                           |              |  |
|           | N/A                                                                                                    | Cholesterol Screet               | ning                    | Appointment Booked | 22/03/2012        | 0            | 21/03/2012 | View                                   |              |  |
|           | N/A                                                                                                    | Lung Function - Spiron           | netry HS                | Appointment Booked |                   | 0            | -0/03/2013 | View                                   |              |  |
|           |                                                                                                    |                                  |                         |                    |                   | >            |            | Total: 3                               |              |  |
| ren<br>ap | nove the oplicable                                                                                                    | Health Assess<br>by selecting 'R | sment if no<br>Remove'. | o longer 📕         |                   |              |            |                                        |              |  |
| nla       | ovee's el                                                                                                    | lectronic file wil               | ll he archi             | ved on             |                   |              |            |                                        |              |  |
| ) a       | and can<br>the                                                                                                    | be accessed ag<br>e OHIO suppor  | gain by co<br>t line    | ontacting          |                   |              |            |                                        |              |  |

# **19 MI Reports**

![](_page_47_Picture_1.jpeg)

Ohio contains a comprehensive selection of Standard reports available 24/7 for managers' to access. All the reports contain pre-defined selection criteria to enable managers' to target specific areas of interest. All reports are printable but can also be exported to Excel for further manipulation if so required.

Managers will only see data for those areas they are responsible for. If applicable managers may drill down to lower levels of the hierarchy by selecting from the "Child Client" dropdown list.

# **20 Frequently Asked Questions**

## Q Who do I contact if I need further assistance on OHIO?

A You should contact your local PAM Client Services who will be happy to help or by contacting our national help line on 0845 6435331

## Q What do I do if I lose/forget my password?

A Click the Forgot Password button on the home page and the system will automatically generate and send you a new temporary password.

## Q What if I do not receive an email with a new password?

A Make sure you enter your full email address all in lower case i.e. <u>jbloggs@companyco.uk</u>

## Q I have requested a new password but still can't login?

A If you have made several unsuccessful attempts to login the security features of OHIO will lock your account. In this instance please contact 08456435331 or email <u>ithelpdesk@pamgroup.co.uk</u>

## Q How do I set up my employees so they will appear in the HS Recall well?

A Go into Client Area > Employees – Select Employee & click on view. Click on HS Profile tab at top of screen, click on Add HS Checks Select HS check to be added, enter date of last HS check, enter due date of next HS check and click save. Recall period will automatically be set.

## Q How do I know what health surveillance is required for an Employee?

A. Always check with the Policy as to what health surveillance is required for any particular job role. Speak to your HR dept.

## Q What if an Employee leaves?

A Forward details to client services who will archive the employee(s) for you.

## Q How do I set up a new Employee?

A Go into Client Area > Employees – Add New. Complete all the details and click save.

## Q What if there are large numbers of employees to be created?

A An Excel template is available which can be populated and returned to PAM to load for you.

## Q How do I set up a new referring manager as an OHIO user?

A Go into the Employee record on OHIO and tick the "Has access to OHIO" box. You will be required to add their email address also and this will generate a username and temporary password for them. If you need to remove access then you should follow the same process and un-tick the box.

## Q Why can't I book a health surveillance referral into my clinic?

A You will need to contact PAM Client Services so they can add the service required into the Master Appointment and check if the clinician has the necessary equipment.

## Q. I'm trying to book an appointment but it keeps asking for a Referral ID

 A. There are a number of reasons why the system will ask for a Referral ID: No referral has been made, before any appointment is booked you must make a referral, check to see if this has been done. There is no clinic date booked in, check with Client Services to see if the Master appointment has been booked. The incorrect service has been requested on the referral, contact Client Services

The incorrect service has been requested on the referral, contact Client Services and ask them to change the service; or add this service to the Master Appointment. The Master Appointment may still be set to "provisional". Client Services can change this to "Confirmed" for you.